BECKHOFF New Automation Technology

Dokumentation | DE

KL6224 IO-Link-Masterklemme

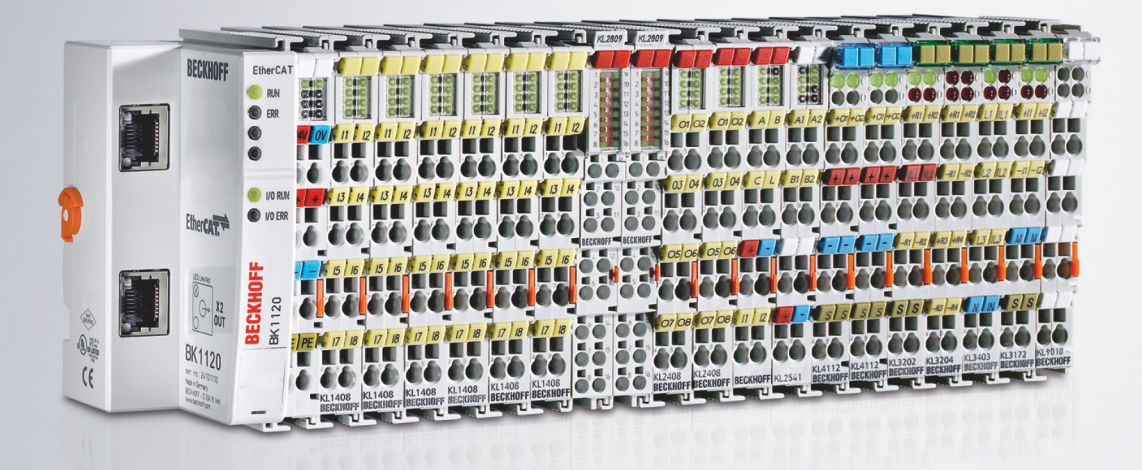

30.08.2023 | Version: 2.2.0

# Inhaltsverzeichnis

| 1                                      | Vorw     | orwort                                                 |            |   |  |
|----------------------------------------|----------|--------------------------------------------------------|------------|---|--|
|                                        | 1.1      | Hinweise zur Dokumentation                             |            | 5 |  |
|                                        | 1.2      | Sicherheitshinweise                                    |            | 6 |  |
|                                        | 1.3      | Ausgabestände der Dokumentation                        |            | 7 |  |
| 2                                      | Prod     | oduktübersicht                                         |            | 8 |  |
|                                        | 2.1      | Einführung                                             |            | 8 |  |
|                                        | 2.2      | Technische Daten                                       |            | 9 |  |
|                                        | 2.3      | IO-Link - Grundlagen                                   |            | 0 |  |
| 3                                      | Mont     | ntage und Verdrahtung                                  |            | 2 |  |
|                                        | 3.1      | Hinweise zum ESD-Schutz                                |            | 2 |  |
|                                        | 3.2      | 2 Tragschienenmontage                                  |            |   |  |
|                                        | 3.3      | Entsorgung                                             | 1          | 5 |  |
|                                        | 3.4      | Montagevorschriften für erhöhte mechanische Belastbark | eit 1      | 6 |  |
|                                        | 3.5      | Anschlusstechnik                                       | 1          | 7 |  |
|                                        | 3.6      | Anschlussbelegung                                      | 1          | 9 |  |
|                                        | 3.7      | LED-Anzeigen                                           |            | 0 |  |
| 4                                      | Konf     | nfigurations-Software KS2000                           |            | 1 |  |
|                                        | 4.1      | KS2000 - Einführung                                    |            | 1 |  |
|                                        | 4.2      | 2 Konfiguration der KL6224                             |            |   |  |
|                                        | 4.3      | Register                                               |            | 5 |  |
|                                        | 4.4      | Einstellungen                                          |            | 6 |  |
| 5                                      | Prog     | ogrammierung                                           |            | 3 |  |
|                                        | 5.1      | Datenstrukturen                                        |            | 3 |  |
|                                        |          | 5.1.1 Prozessabbild                                    |            | 3 |  |
|                                        |          | 5.1.2 Control- und Status-Byte                         |            | 7 |  |
|                                        |          | 5.1.3 Registerübersicht                                | 3          | 8 |  |
|                                        |          | 5.1.4 Registerbeschreibung                             |            | 9 |  |
|                                        |          | 5.1.5 Register-Pages für IO-Link-Parameter             |            | 0 |  |
|                                        | 5.2      | Beispiele für die Register-Kommunikation               |            | 4 |  |
|                                        |          | 5.2.1 Beispiel 1: Lesen des Firmware-Stands aus Reg    | jister 9 4 | 4 |  |
|                                        |          | 5.2.2 Beispiel 2: Beschreiben eines Anwender-Regist    | ers 4      | 4 |  |
|                                        | 5.3      | Zugriff auf IO-Link Parameter                          |            | 7 |  |
| 6                                      | ን Anhang |                                                        |            | 0 |  |
|                                        | 6.1      | Firmware-Stand der Buskoppler                          |            | 0 |  |
| 6.2 Beckhoff Identification Code (BIC) |          | Beckhoff Identification Code (BIC)                     |            | 2 |  |
|                                        | 6.3      | Support und Service                                    |            | 4 |  |

# BECKHOFF

# 1 Vorwort

# **1.1** Hinweise zur Dokumentation

# Zielgruppe

Diese Beschreibung wendet sich ausschließlich an ausgebildetes Fachpersonal der Steuerungs- und Automatisierungstechnik, das mit den geltenden nationalen Normen vertraut ist.

Zur Installation und Inbetriebnahme der Komponenten ist die Beachtung der Dokumentation und der nachfolgenden Hinweise und Erklärungen unbedingt notwendig.

Das Fachpersonal ist verpflichtet, für jede Installation und Inbetriebnahme die zu dem betreffenden Zeitpunkt veröffentlichte Dokumentation zu verwenden.

Das Fachpersonal hat sicherzustellen, dass die Anwendung bzw. der Einsatz der beschriebenen Produkte alle Sicherheitsanforderungen, einschließlich sämtlicher anwendbaren Gesetze, Vorschriften, Bestimmungen und Normen erfüllt.

# Disclaimer

Diese Dokumentation wurde sorgfältig erstellt. Die beschriebenen Produkte werden jedoch ständig weiter entwickelt.

Wir behalten uns das Recht vor, die Dokumentation jederzeit und ohne Ankündigung zu überarbeiten und zu ändern.

Aus den Angaben, Abbildungen und Beschreibungen in dieser Dokumentation können keine Ansprüche auf Änderung bereits gelieferter Produkte geltend gemacht werden.

# Marken

Beckhoff<sup>®</sup>, TwinCAT<sup>®</sup>, TwinCAT/BSD<sup>®</sup>, TC/BSD<sup>®</sup>, EtherCAT<sup>®</sup>, EtherCAT G<sup>®</sup>, EtherCAT G10<sup>®</sup>, EtherCAT P<sup>®</sup>, Safety over EtherCAT<sup>®</sup>, TwinSAFE<sup>®</sup>, XFC<sup>®</sup>, XTS<sup>®</sup> und XPlanar<sup>®</sup> sind eingetragene und lizenzierte Marken der Beckhoff Automation GmbH. Die Verwendung anderer in dieser Dokumentation enthaltenen Marken oder Kennzeichen durch Dritte kann zu einer Verletzung von Rechten der Inhaber der entsprechenden Bezeichnungen führen.

# Patente

Die EtherCAT-Technologie ist patentrechtlich geschützt, insbesondere durch folgende Anmeldungen und Patente: EP1590927, EP1789857, EP1456722, EP2137893, DE102015105702 mit den entsprechenden Anmeldungen und Eintragungen in verschiedenen anderen Ländern.

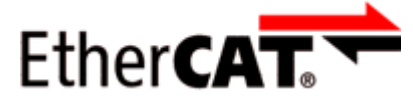

EtherCAT<sup>®</sup> ist eine eingetragene Marke und patentierte Technologie lizenziert durch die Beckhoff Automation GmbH, Deutschland.

# Copyright

© Beckhoff Automation GmbH & Co. KG, Deutschland.

Weitergabe sowie Vervielfältigung dieses Dokuments, Verwertung und Mitteilung seines Inhalts sind verboten, soweit nicht ausdrücklich gestattet.

Zuwiderhandlungen verpflichten zu Schadenersatz. Alle Rechte für den Fall der Patent-, Gebrauchsmusteroder Geschmacksmustereintragung vorbehalten.

# 1.2 Sicherheitshinweise

# Sicherheitsbestimmungen

Beachten Sie die folgenden Sicherheitshinweise und Erklärungen! Produktspezifische Sicherheitshinweise finden Sie auf den folgenden Seiten oder in den Bereichen Montage, Verdrahtung, Inbetriebnahme usw.

# Haftungsausschluss

Die gesamten Komponenten werden je nach Anwendungsbestimmungen in bestimmten Hard- und Software-Konfigurationen ausgeliefert. Änderungen der Hard- oder Software-Konfiguration, die über die dokumentierten Möglichkeiten hinausgehen, sind unzulässig und bewirken den Haftungsausschluss der Beckhoff Automation GmbH & Co. KG.

# Qualifikation des Personals

Diese Beschreibung wendet sich ausschließlich an ausgebildetes Fachpersonal der Steuerungs-, Automatisierungs- und Antriebstechnik, das mit den geltenden Normen vertraut ist.

# Signalwörter

Im Folgenden werden die Signalwörter eingeordnet, die in der Dokumentation verwendet werden. Um Personen- und Sachschäden zu vermeiden, lesen und befolgen Sie die Sicherheits- und Warnhinweise.

# Warnungen vor Personenschäden

# ▲ GEFAHR

Es besteht eine Gefährdung mit hohem Risikograd, die den Tod oder eine schwere Verletzung zur Folge hat.

# **A WARNUNG**

Es besteht eine Gefährdung mit mittlerem Risikograd, die den Tod oder eine schwere Verletzung zur Folge haben kann.

# **⚠ VORSICHT**

Es besteht eine Gefährdung mit geringem Risikograd, die eine mittelschwere oder leichte Verletzung zur Folge haben kann.

# Warnung vor Umwelt- oder Sachschäden

HINWEIS

Es besteht eine mögliche Schädigung für Umwelt, Geräte oder Daten.

# Information zum Umgang mit dem Produkt

Diese Information beinhaltet z. B.: Handlungsempfehlungen, Hilfestellungen oder weiterführende Informationen zum Produkt.

# **1.3 Ausgabestände der Dokumentation**

| Version | Kommentar                                                                     |  |  |
|---------|-------------------------------------------------------------------------------|--|--|
| 2.2.0   | Kapitel TwinCAT-Bibliotheken entfernt                                         |  |  |
| 2.1.0   | Kapitel Technische Daten aktualisiert                                         |  |  |
|         | Kapitel Hinweise zum ESD-Schutz hinzugefügt                                   |  |  |
|         | Kapitel Entsorgung hinzugefügt                                                |  |  |
|         | Kapitel TwinCAT-Bibliotheken hinzugefügt                                      |  |  |
|         | <ul> <li>Kapitel Beckhoff Identification Code (BIC) hinzugefügt</li> </ul>    |  |  |
|         | Dokumentstruktur aktualisiert                                                 |  |  |
|         | Neue Titelseite                                                               |  |  |
| 2.0.0   | Migration                                                                     |  |  |
| 1.0.0   | Produktübersicht aktualisiert                                                 |  |  |
|         | Technische Daten aktualisiert                                                 |  |  |
|         | <ul> <li>Beschreibung der Konfigurations-Software KS2000 erweitert</li> </ul> |  |  |
|         | Registerbeschreibung aktualisiert                                             |  |  |
| 0.5     | Vorläufige Version                                                            |  |  |

# Firm- und Hardware-Stände

| Dokumentation | (L6224   |          |  |
|---------------|----------|----------|--|
| Version       | Firmware | Hardware |  |
| 2.2.0         | 04       | 05       |  |
| 2.1.0         | 04       | 05       |  |
| 2.0.0         | 04       | 04       |  |
| 1.0.0         | 03       | 02       |  |
| 0.5           | 00       | 01       |  |

Den Firm- und Hardware-Stand (Auslieferungszustand) können Sie der auf der Seite der Klemme aufgedruckten Seriennummer entnehmen.

Die IO-Link-Spezifikation 1.1 wird von der KL6224 ab Firmware-Version 02 unterstützt.

# Syntax der Seriennummer

Aufbau der Seriennummer: WW YY FF HH

WW - Produktionswoche (Kalenderwoche)

YY - Produktionsjahr

FF - Firmware-Stand

HH - Hardware-Stand

Beispiel mit Seriennummer 02 13 00 01:

02 - Produktionswoche 02

- 13 Produktionsjahr 2013
- 00 Firmware-Stand 00
- 01 Hardware-Stand 01

# 2 Produktübersicht

# 2.1 Einführung

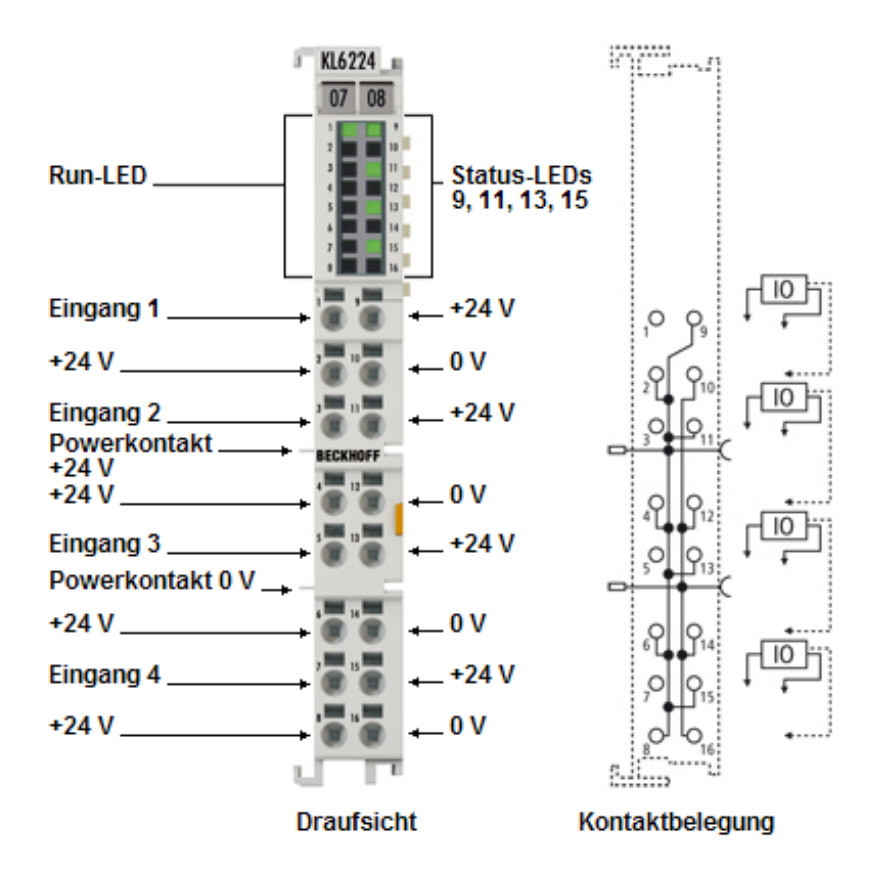

Abb. 1: KL6224 - IO-Link-Masterklemme

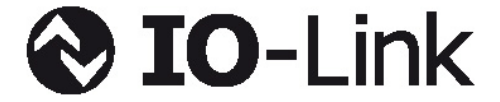

Die IO-Link-Masterklemme KL6224 ermöglicht den Anschluss von bis zu vier IO-Link-Teilnehmern, den sogenannten IO-Link-Geräten. Dies können Aktoren, Sensoren oder Kombinationen aus beiden sein. Die Verbindung zwischen der Klemme und dem Teilnehmer erfolgt als Punkt-zu-Punkt-Verbindung.

IO-Link ist als intelligentes Bindeglied zwischen der Feldbusebene und dem Sensor angelegt, wobei Parametrierungsinformationen bidirektional über die IO-Link-Verbindung ausgetauscht werden können. Die Parametrierung der IO-Link-Geräte kann mittels der Konfigurations-Software KS2000 oder aus der SPS heraus über Registerkommunikation erfolgen.

In der Standardeinstellung arbeitet die KL6224 als vierkanalige Eingangsklemme (24 V<sub>DC</sub>), die bei Bedarf mit angeschlossenen IO-Link-Geräten kommuniziert, sie parametriert und ggf. in der Betriebsart umstellt.

Die Integration der KL6224 in das HD-Gehäuse mit 16 Anschlusspunkten ermöglicht, dass jedes IO-Link-Gerät in 3-Leiteranschlusstechnik betrieben werden kann. Die Direktstecktechnik ermöglicht einen werkzeuglosen Aufbau.

# 2.2 Technische Daten

| Technische Daten                                    | KL6224                                                                                             |
|-----------------------------------------------------|----------------------------------------------------------------------------------------------------|
| Technik                                             | IO-Link                                                                                            |
| Anzahl Kanäle                                       | 4                                                                                                  |
| IO-Link-Schnittstellen                              | 4                                                                                                  |
| Feldspannung                                        | 24 V <sub>DC</sub> (über Powerkontakte)                                                            |
| Anschluss                                           | 3-Leiter, HD-Klemme                                                                                |
| Übertragungsraten                                   | 4,8 kBaud, 38,4 kBaud und 230,4 kBaud                                                              |
| Leitungslänge zwischen IO-Link Master und<br>Device | maximal 20 m                                                                                       |
| Spannungsversorgung                                 | über K-Bus und Powerkontakte                                                                       |
| Versorgungsstrom für Teilnehmer                     | 500 mA je Teilnehmer                                                                               |
| Stromaufnahme vom K-Bus                             | typisch 85 mA                                                                                      |
| Stromaufnahme aus den Powerkontakten                | k. A.                                                                                              |
| Nennspannung                                        | 24 V <sub>DC</sub> (-15 %/+20 %)                                                                   |
| Potenzialtrennung                                   | 500 V (IO-Link / K-Bus)                                                                            |
| Gewicht                                             | ca. 60 g                                                                                           |
| Bitbreite im K-Bus                                  | je nach Prozessabbild                                                                              |
| Konfiguration                                       | über Feldbus Parameterinterface, DP-V1 oder Buskoppler<br>durch Konfigurations-Software KS2000     |
| zulässige Umgebungstemperatur im Betrieb            | 0°C +55°C                                                                                          |
| zulässige Umgebungstemperatur bei Lagerung          | -25°C +85°C                                                                                        |
| zulässige relative Feuchte                          | 95%, keine Betauung                                                                                |
| Montage [ 13]                                       | auf 35 mm Tragschiene nach EN 60715                                                                |
| Erhöhte mechanische Belastbarkeit                   | ja, siehe <u>Montagevorschriften [▶ 16]</u> für Klemmen mit<br>erhöhter mechanischer Belastbarkeit |
| Vibrations- / Schockfestigkeit                      | gemäß EN 60068-2-6 / EN 60068-2-27                                                                 |
| EMV-Festigkeit / Aussendung                         | gemäß EN 61000-6-2 / EN 61000-6-4                                                                  |
| Schutzart                                           | IP20                                                                                               |
| Einbaulage                                          | beliebig                                                                                           |
| Zulassungen/Kennzeichnungen*                        | CE, UKCA, cULus, EAC                                                                               |

\*) Real zutreffende Zulassungen/Kennzeichnungen siehe seitliches Typenschild (Produktbeschriftung).

# 2.3 IO-Link - Grundlagen

IO-Link stellt ein Kommunikationssystem zur Anbindung intelligenter Sensoren und Aktoren an ein Automatisierungssystem in der Norm IEC 61131-9 unter der Bezeichnung "Single-drop digital communication interface for small sensors and actuators" (SDCI) dar.

Sowohl die elektrischen Anschlussdaten als auch das Kommunikationsprotokoll sind standardisiert und in der <u>IO-Link Spec</u> zusammengefasst.

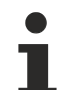

# Spezifikation IO-Link

Die Entwicklung der KL6224 unterlag der IO-Link-Spezifikation 1.1. Zum Zeitpunkt der Erstellung dieser Dokumentation geht die IO-Link-Spezifikation in die IEC-Normung ein und wird als IEC 61131-9 in erweiterter Form übernommen. Dabei wird auch die neue Bezeichnung SDCI eingeführt. Beckhoff unterstützt als Teilnehmer in den entsprechenden Gremien die Entwicklung von IO-Link und bildet Spezifikationsänderungen in seinen Produkten ab.

Ein IO-Link-System besteht aus einem IO-Link-Master und einem oder mehreren IO-Link-Geräten, also Sensoren oder Aktoren. Der IO-Link-Master stellt die Schnittstelle zur überlagerten Steuerung zur Verfügung und steuert die Kommunikation mit den angeschlossenen IO-Link-Geräten. Die Beckhoff IO-Link-Masterklemme KL6224 besitzt vier IO-Link-Ports, an dem je ein IO-Link-Gerät angeschlossen werden kann. IO-Link stellt daher keinen Feldbus dar, sondern ist eine Peer-to-Peer Verbindung (siehe Abb. *Peer-to-Peer Kommunikation IO-Link*).

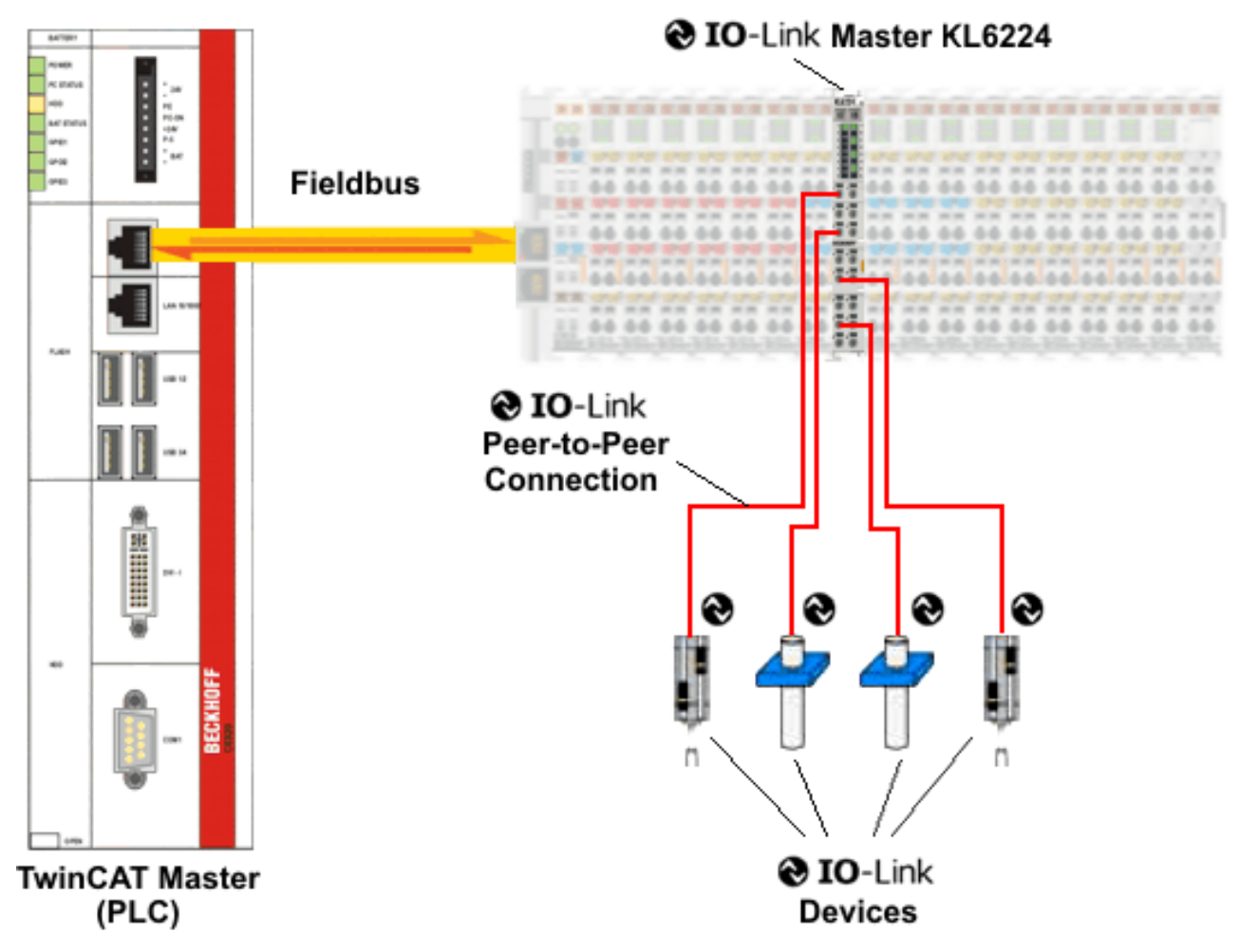

Abb. 2: Peer-to-Peer Kommunikation IO-Link

Die angeschlossenen IO-Link-Geräte besitzen individuelle Parameterinformationen in Form einer IO Device Description (IODD), die mit der Konfigurations-Software KS2000 eingestellt werden (siehe Kapitel KS2000 - Einstellungen [▶\_26]).

# Parameter-Datenaustausch

Ein intelligentes IO-Link-Gerät kann eine Parametrierung durch SPDU (Service Protocol Data Units) unterstützen. Diese azyklischen Servicedaten müssen von der SPS explizit angefragt oder, als solche gekennzeichnet, gesendet werden.

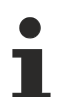

# SPDU-Zugang

TwinCAT unterstützt aktuell nur den Zugriff über ADS.

Über den sogenannten SPDU-Index wird der entsprechende Parameter adressiert, verfügbar sind die folgenden Bereiche.

| Index-Bereich | Bezeichnung       |
|---------------|-------------------|
| 0x000x0F      | System            |
| 0x100x1F      | Identification    |
| 0x200x2F      | Diagnostic        |
| 0x300x3F      | Communication     |
| 0x400xFE      | Prefered Idnex    |
| 0x01000x3FFF  | Extended Index    |
| 0x40000xFFFF  | n.n. (reserviert) |

Die Nutzung und Implementierung dieser Bereiche obliegt dem Sensor/Aktor-Hersteller.

Zur Verdeutlichung seien hier nur einige mögliche Indexe mit Bezeichnung aufgeführt, siehe dazu die Dokumentation des verwendeten IO-Link-Geräts.

| Index  | Name              |
|--------|-------------------|
| 0x0010 | Vendor Name       |
| 0x0011 | Vendor Text       |
| 0x0012 | Product Name      |
| 0x0013 | Product ID        |
| 0x0015 | Serial Number     |
| 0x0016 | Hardware Revision |
| 0x0017 | Firmware Revision |
|        |                   |

# 3 Montage und Verdrahtung

# 3.1 Hinweise zum ESD-Schutz

# HINWEIS

# Zerstörung der Geräte durch elektrostatische Aufladung möglich!

Die Geräte enthalten elektrostatisch gefährdete Bauelemente, die durch unsachgemäße Behandlung beschädigt werden können.

- Sie müssen beim Umgang mit den Komponenten elektrostatisch entladen sein; vermeiden Sie außerdem die Federkontakte (siehe Abb.) direkt zu berühren.
- Vermeiden Sie den Kontakt mit hoch isolierenden Stoffen (Kunstfaser, Kunststofffolien etc.)
- Beim Umgang mit den Komponenten ist auf gute Erdung der Umgebung zu achten (Arbeitsplatz, Verpackung und Personen)
- Jede Busstation muss auf der rechten Seite mit der Endklemme KL9010 abgeschlossen werden, um Schutzart und ESD-Schutz sicher zu stellen.

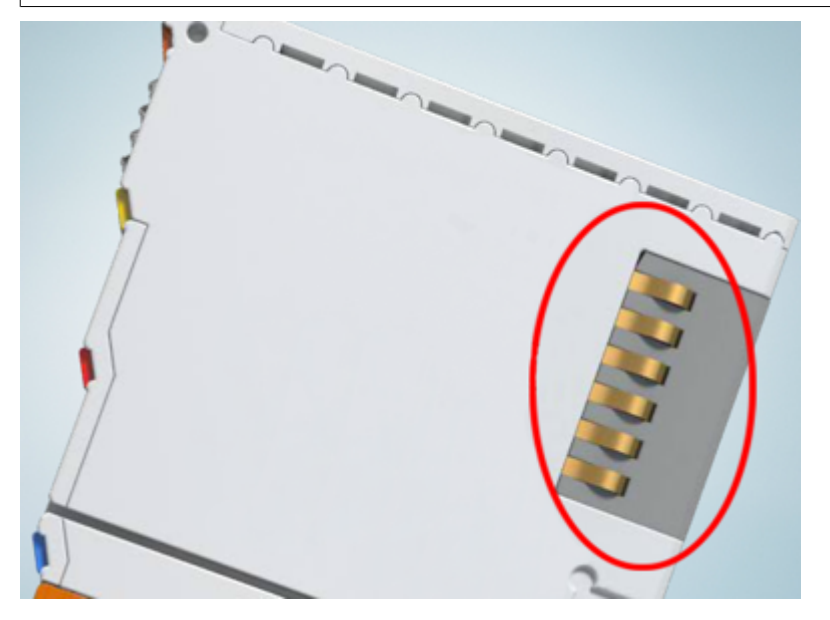

Abb. 3: Federkontakte der Beckhoff I/O-Komponenten

# 3.2 Tragschienenmontage

# **WARNUNG**

# Verletzungsgefahr durch Stromschlag und Beschädigung des Gerätes möglich!

Setzen Sie das Busklemmen-System in einen sicheren, spannungslosen Zustand, bevor Sie mit der Montage, Demontage oder Verdrahtung der Busklemmen beginnen!

Das Busklemmen-System ist für die Montage in einem Schaltschrank oder Klemmkasten vorgesehen.

### Montage

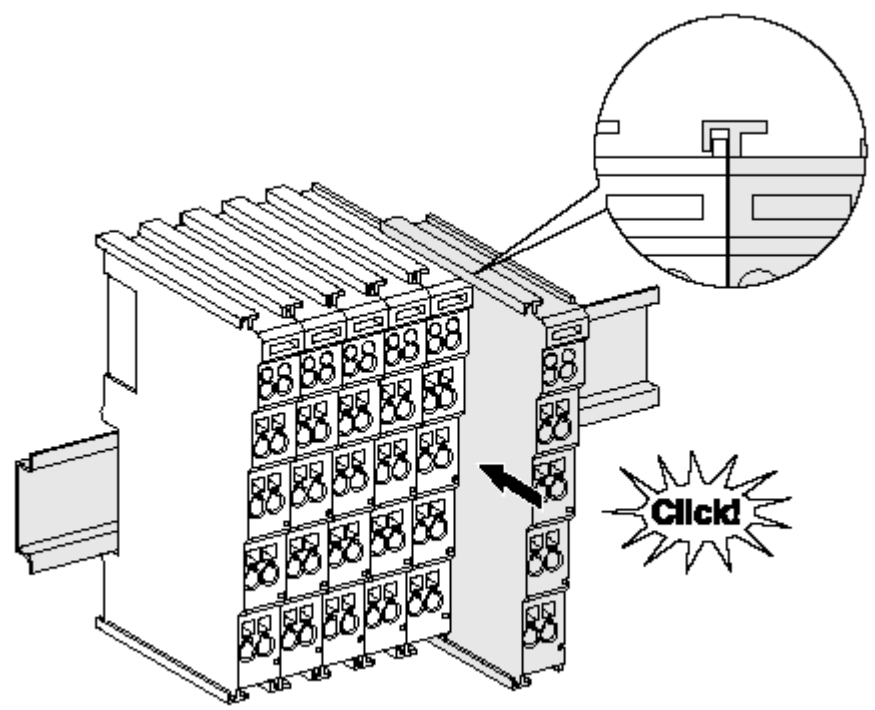

Abb. 4: Montage auf Tragschiene

Die Buskoppler und Busklemmen werden durch leichten Druck auf handelsübliche 35 mm Tragschienen (Hutschienen nach EN 60715) aufgerastet:

1. Stecken Sie zuerst den Feldbuskoppler auf die Tragschiene.

2. Auf der rechten Seite des Feldbuskopplers werden nun die Busklemmen angereiht. Stecken Sie dazu die Komponenten mit Nut und Feder zusammen und schieben Sie die Klemmen gegen die Tragschiene, bis die Verriegelung hörbar auf der Tragschiene einrastet. Wenn Sie die Klemmen erst auf die Tragschiene schnappen und dann nebeneinander schieben ohne das Nut und Feder ineinander greifen, wird keine funktionsfähige Verbindung hergestellt! Bei richtiger Montage darf kein nennenswerter Spalt zwischen den Gehäusen zu sehen sein.

# **Tragschienenbefestigung**

Der Verriegelungsmechanismus der Klemmen und Koppler reicht in das Profil der Tragschiene hinein. Achten Sie bei der Montage der Komponenten darauf, dass der Verriegelungsmechanismus nicht in Konflikt mit den Befestigungsschrauben der Tragschiene gerät. Verwenden Sie zur Befestigung von Tragschienen mit einer Höhe von 7,5 mm unter den Klemmen und Kopplern flache Montageverbindungen wie Senkkopfschrauben oder Blindnieten.

# Demontage

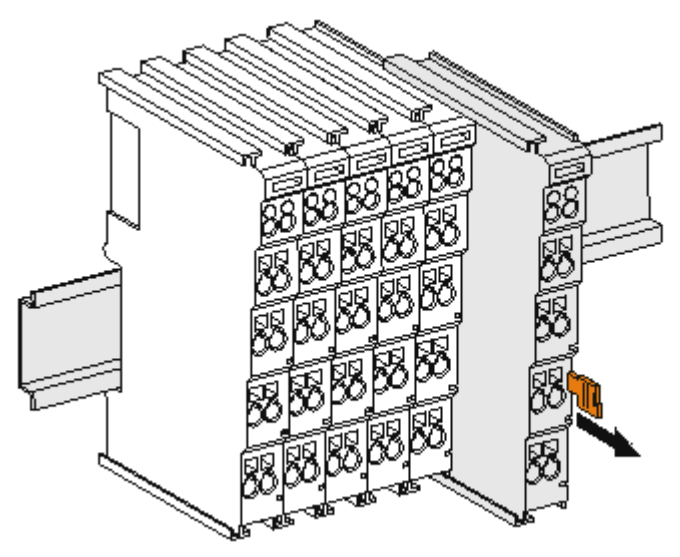

Abb. 5: Demontage von Tragschiene

Jede Klemme wird durch eine Verriegelung auf der Tragschiene gesichert, die zur Demontage gelöst werden muss:

- 1. Ziehen Sie die Klemme an ihren orangefarbigen Laschen ca. 1 cm von der Tragschiene herunter. Dabei wird die Tragschienenverriegelung dieser Klemme automatisch gelöst und Sie können die Klemme nun ohne großen Kraftaufwand aus dem Busklemmenblock herausziehen.
- 2. Greifen Sie dazu mit Daumen und Zeigefinger die entriegelte Klemme gleichzeitig oben und unten an den Gehäuseflächen und ziehen sie aus dem Busklemmenblock heraus.

# Verbindungen innerhalb eines Busklemmenblocks

Die elektrischen Verbindungen zwischen Buskoppler und Busklemmen werden durch das Zusammenstecken der Komponenten automatisch realisiert:

- Die sechs Federkontakte des K-Bus/E-Bus übernehmen die Übertragung der Daten und die Versorgung der Busklemmenelektronik.
- Die Powerkontakte übertragen die Versorgung für die Feldelektronik und stellen so innerhalb des Busklemmenblocks eine Versorgungsschiene dar. Die Versorgung der Powerkontakte erfolgt über Klemmen auf dem Buskoppler (bis 24 V) oder für höhere Spannungen über Einspeiseklemmen.

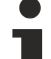

# Powerkontakte

Beachten Sie bei der Projektierung eines Busklemmenblocks die Kontaktbelegungen der einzelnen
Busklemmen, da einige Typen (z.B. analoge Busklemmen oder digitale 4-Kanal-Busklemmen) die Powerkontakte nicht oder nicht vollständig durchschleifen. Einspeiseklemmen (KL91xx, KL92xx bzw. EL91xx, EL92xx) unterbrechen die Powerkontakte und stellen so den Anfang einer neuen Versorgungsschiene dar.

# **PE-Powerkontakt**

Der Powerkontakt mit der Bezeichnung PE kann als Schutzerde eingesetzt werden. Der Kontakt ist aus Sicherheitsgründen beim Zusammenstecken voreilend und kann Kurzschlussströme bis 125 A ableiten.

# BECKHOFF

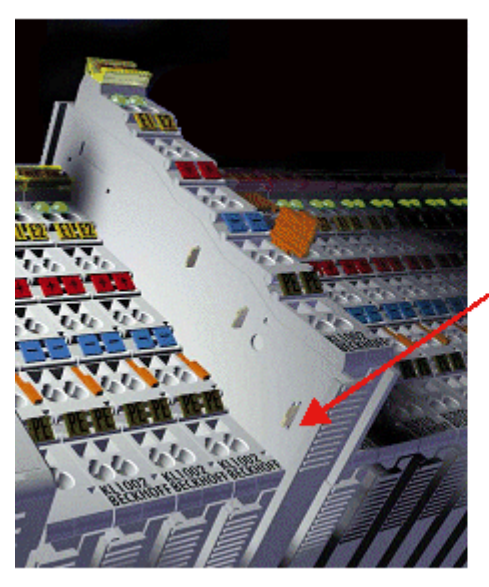

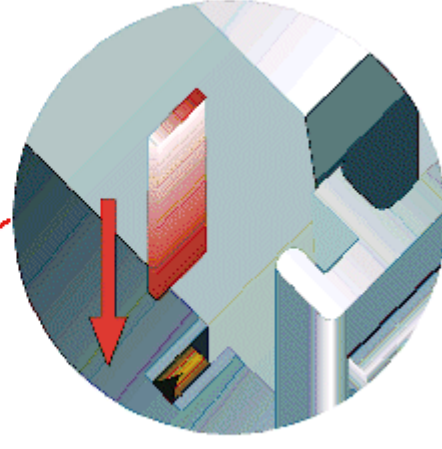

# Abb. 6: Linksseitiger Powerkontakt

# **HINWEIS**

# Beschädigung des Gerätes möglich

Beachten Sie, dass aus EMV-Gründen die PE-Kontakte kapazitiv mit der Tragschiene verbunden sind. Das kann bei der Isolationsprüfung zu falschen Ergebnissen und auch zur Beschädigung der Klemme führen (z. B. Durchschlag zur PE-Leitung bei der Isolationsprüfung eines Verbrauchers mit 230 V Nennspannung). Klemmen Sie zur Isolationsprüfung die PE- Zuleitung am Buskoppler bzw. der Einspeiseklemme ab! Um weitere Einspeisestellen für die Prüfung zu entkoppeln, können Sie diese Einspeiseklemmen entriegeln und mindestens 10 mm aus dem Verbund der übrigen Klemmen herausziehen.

# **WARNUNG**

# Verletzungsgefahr durch Stromschlag!

Der PE-Powerkontakt darf nicht für andere Potentiale verwendet werden!

# 3.3 Entsorgung

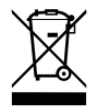

Mit einer durchgestrichenen Abfalltonne gekennzeichnete Produkte dürfen nicht in den Hausmüll. Das Gerät gilt bei der Entsorgung als Elektro- und Elektronik-Altgerät. Die nationalen Vorgaben zur Entsorgung von Elektro- und Elektronik-Altgeräten sind zu beachten.

# 3.4 Montagevorschriften für erhöhte mechanische Belastbarkeit

# A WARNUNG

# Verletzungsgefahr durch Stromschlag und Beschädigung des Gerätes möglich!

Setzen Sie das Busklemmen-System in einen sicheren, spannungslosen Zustand, bevor Sie mit der Montage, Demontage oder Verdrahtung der Busklemmen beginnen!

# Zusätzliche Prüfungen

Die Klemmen sind folgenden zusätzlichen Prüfungen unterzogen worden:

| Prüfung                                                  | Erläuterung                                                     |  |
|----------------------------------------------------------|-----------------------------------------------------------------|--|
| Vibration                                                | 10 Frequenzdurchläufe, in 3-Achsen                              |  |
| 6 Hz < f < 60 Hz Auslenkung 0,35 mm, konstante Amplitude |                                                                 |  |
|                                                          | 60,1 Hz < f < 500 Hz Beschleunigung 5 $g$ , konstante Amplitude |  |
| Schocken                                                 | 1000 Schocks je Richtung, in 3-Achsen                           |  |
|                                                          | 25 <i>g</i> , 6 ms                                              |  |

# Zusätzliche Montagevorschriften

Für die Klemmen mit erhöhter mechanischer Belastbarkeit gelten folgende zusätzliche Montagevorschriften:

- Die erhöhte mechanische Belastbarkeit gilt für alle zulässigen Einbaulagen
- Es ist eine Tragschiene nach EN 60715 TH35-15 zu verwenden
- Der Klemmenstrang ist auf beiden Seiten der Tragschiene durch eine mechanische Befestigung, z.B. mittels einer Erdungsklemme oder verstärkten Endklammer zu fixieren
- Die maximale Gesamtausdehnung des Klemmenstrangs (ohne Koppler) beträgt: 64 Klemmen mit 12 mm oder 32 Klemmen mit 24 mm Einbaubreite
- Bei der Abkantung und Befestigung der Tragschiene ist darauf zu achten, dass keine Verformung und Verdrehung der Tragschiene auftritt, weiterhin ist kein Quetschen und Verbiegen der Tragschiene zulässig
- Die Befestigungspunkte der Tragschiene sind in einem Abstand vom 5 cm zu setzen
- Zur Befestigung der Tragschiene sind Senkkopfschrauben zu verwenden
- Die freie Leiterlänge zwischen Zugentlastung und Leiteranschluss ist möglichst kurz zu halten; der Abstand zum Kabelkanal ist mit ca.10 cm zu einhalten

# 3.5 Anschlusstechnik

# 

# Verletzungsgefahr durch Stromschlag und Beschädigung des Gerätes möglich!

Setzen Sie das Busklemmen-System in einen sicheren, spannungslosen Zustand, bevor Sie mit der Montage, Demontage oder Verdrahtung der Busklemmen beginnen!

# Übersicht

Mit verschiedenen Anschlussoptionen bietet das Busklemmensystem eine optimale Anpassung an die Anwendung:

- Die Klemmen der Serien ELxxxx und KLxxxx mit Standardverdrahtung enthalten Elektronik und Anschlussebene in einem Gehäuse.
- Die Klemmen der Serien ESxxxx und KSxxxx haben eine steckbare Anschlussebene und ermöglichen somit beim Austausch die stehende Verdrahtung.
- Die High-Density-Klemmen (HD-Klemmen) enthalten Elektronik und Anschlussebene in einem Gehäuse und haben eine erhöhte Packungsdichte.

# Standardverdrahtung (ELxxxx / KLxxxx)

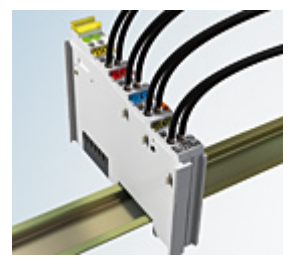

Abb. 7: Standardverdrahtung

Die Klemmen der Serien ELxxxx und KLxxxx sind seit Jahren bewährt und integrieren die schraublose Federkrafttechnik zur schnellen und einfachen Montage.

# Steckbare Verdrahtung (ESxxxx / KSxxxx)

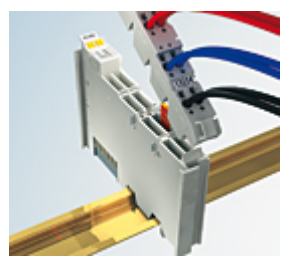

Abb. 8: Steckbare Verdrahtung

Die Klemmen der Serien ESxxxx und KSxxxx enthalten eine steckbare Anschlussebene.

Montage und Verdrahtung werden wie bei den Serien ELxxxx und KLxxxx durchgeführt.

Im Servicefall erlaubt die steckbare Anschlussebene, die gesamte Verdrahtung als einen Stecker von der Gehäuseoberseite abzuziehen.

Das Unterteil kann, über das Betätigen der Entriegelungslasche, aus dem Klemmenblock herausgezogen werden.

Die auszutauschende Komponente wird hineingeschoben und der Stecker mit der stehenden Verdrahtung wieder aufgesteckt. Dadurch verringert sich die Montagezeit und ein Verwechseln der Anschlussdrähte ist ausgeschlossen.

Die gewohnten Maße der Klemme ändern sich durch den Stecker nur geringfügig. Der Stecker trägt ungefähr 3 mm auf; dabei bleibt die maximale Höhe der Klemme unverändert.

Eine Lasche für die Zugentlastung des Kabels stellt in vielen Anwendungen eine deutliche Vereinfachung der Montage dar und verhindert ein Verheddern der einzelnen Anschlussdrähte bei gezogenem Stecker.

Leiterquerschnitte von 0,08 mm<sup>2</sup> bis 2,5 mm<sup>2</sup> können weiter in der bewährten Federkrafttechnik verwendet werden.

Übersicht und Systematik in den Produktbezeichnungen der Serien ESxxxx und KSxxxx werden wie von den Serien ELxxxx und KLxxxx bekannt weitergeführt.

# High-Density-Klemmen (HD-Klemmen)

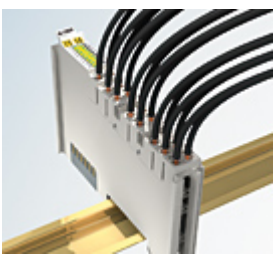

Abb. 9: High-Density-Klemmen

Die Klemmen dieser Baureihe mit 16 Klemmstellen zeichnen sich durch eine besonders kompakte Bauform aus, da die Packungsdichte auf 12 mm doppelt so hoch ist wie die der Standard-Busklemmen. Massive und mit einer Aderendhülse versehene Leiter können ohne Werkzeug direkt in die Federklemmstelle gesteckt werden.

# 1

# Verdrahtung HD-Klemmen

Die High-Density-Klemmen der Serien ELx8xx und KLx8xx unterstützen keine steckbare Verdrahtung.

# Ultraschall-litzenverdichtete Leiter

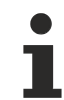

# Ultraschall-litzenverdichtete Leiter

An die Standard- und High-Density-Klemmen können auch ultraschall-litzenverdichtete (ultraschallverschweißte) Leiter angeschlossen werden. Beachten Sie die Tabellen zum Leitungsquerschnitt!

# 3.6 Anschlussbelegung

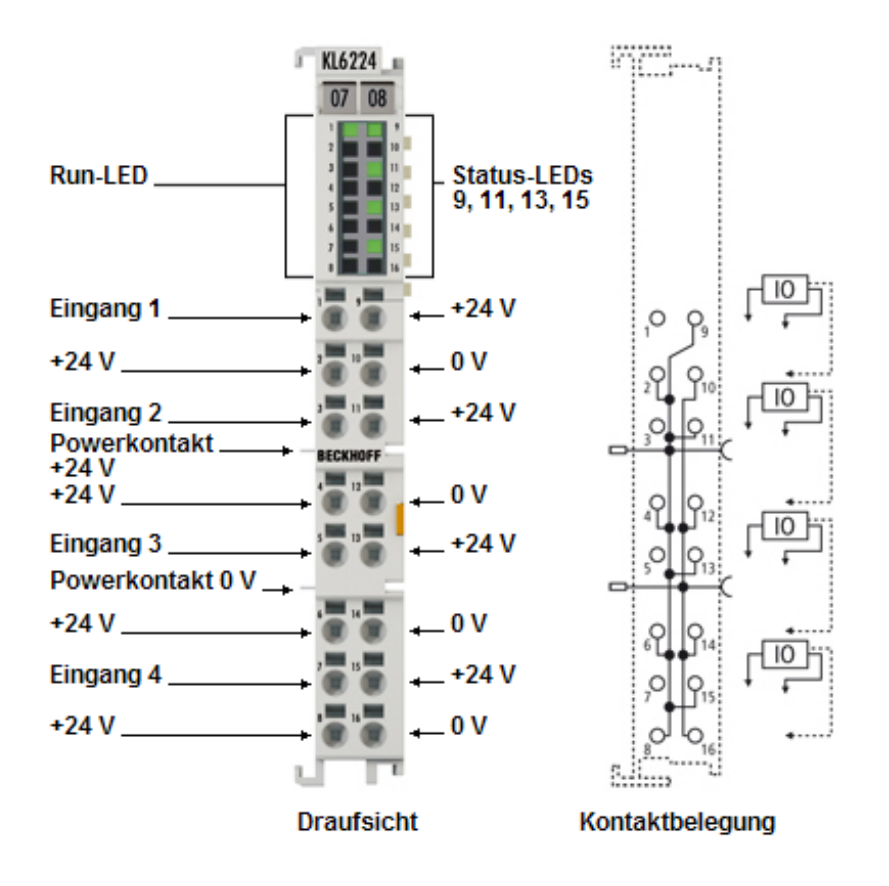

Abb. 10: KL6224 - Anschlussbelegung

# Anschlussbelegung

| Klemmstelle |     | Beschreibung |
|-------------|-----|--------------|
| Bezeichnung | Nr. |              |
| Input 1     | 1   | Eingang 1    |
| + 24 V      | 2   | + 24 V       |
| Input 2     | 3   | Eingang 2    |
| + 24 V      | 4   | + 24 V       |
| Input 3     | 5   | Eingang 3    |
| + 24 V      | 6   | + 24 V       |
| Input 4     | 7   | Eingang 4    |
| + 24 V      | 8   | + 24 V       |
| + 24 V      | 9   | + 24 V       |
| 0 V         | 10  | 0 V          |
| + 24 V      | 11  | + 24 V       |
| 0 V         | 12  | 0 V          |
| + 24 V      | 13  | + 24 V       |
| 0 V         | 14  | 0 V          |
| + 24 V      | 15  | + 24 V       |
| 0 V         | 16  | 0 V          |

# 3.7 LED-Anzeigen

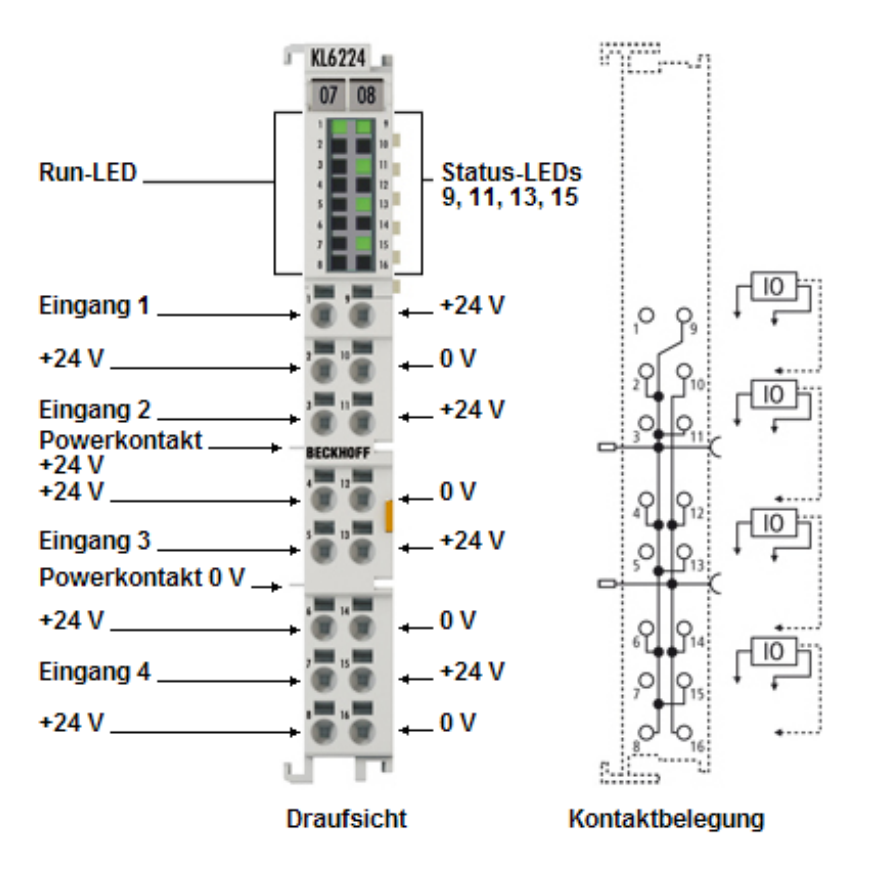

Abb. 11: KL6224 - LED-Anzeigen

# LED-Anzeigen

| LED                                                           | Farbe | Bedeutung                             |                                                                |  |
|---------------------------------------------------------------|-------|---------------------------------------|----------------------------------------------------------------|--|
| RUN grün Diese LEDs geben den Betriebszustand der Klemme wied |       |                                       | den Betriebszustand der Klemme wieder:                         |  |
|                                                               |       | aus                                   | keine Datenübertragung auf dem K-Bus                           |  |
|                                                               |       | blinkt Datenübertragung auf dem K-Bus |                                                                |  |
| Status Ch. 1 - 4 grün an / aus Zustand der out)               |       | an / aus                              | Zustand der Signalleitung (bei Konfiguration als STD in / out) |  |
|                                                               |       | 2 x kurz blinken                      | IO-Link Kommunikation wird aufgebaut                           |  |
|                                                               |       | dauerhaft blinkend                    | IO-Link Kommunikation aufgebaut und in Funktion                |  |

# 4 Konfigurations-Software KS2000

# 4.1 KS2000 - Einführung

Die Konfigurations-Software <u>KS2000</u> ermöglicht die Projektierung, Inbetriebnahme und Parametrierung von Feldbuskopplern und den dazugehörigen Busklemmen sowie der Feldbus Box Module. Die Verbindung zwischen Feldbuskoppler / Feldbus Box und PC wird über ein serielles Konfigurationskabel oder über den Feldbus hergestellt.

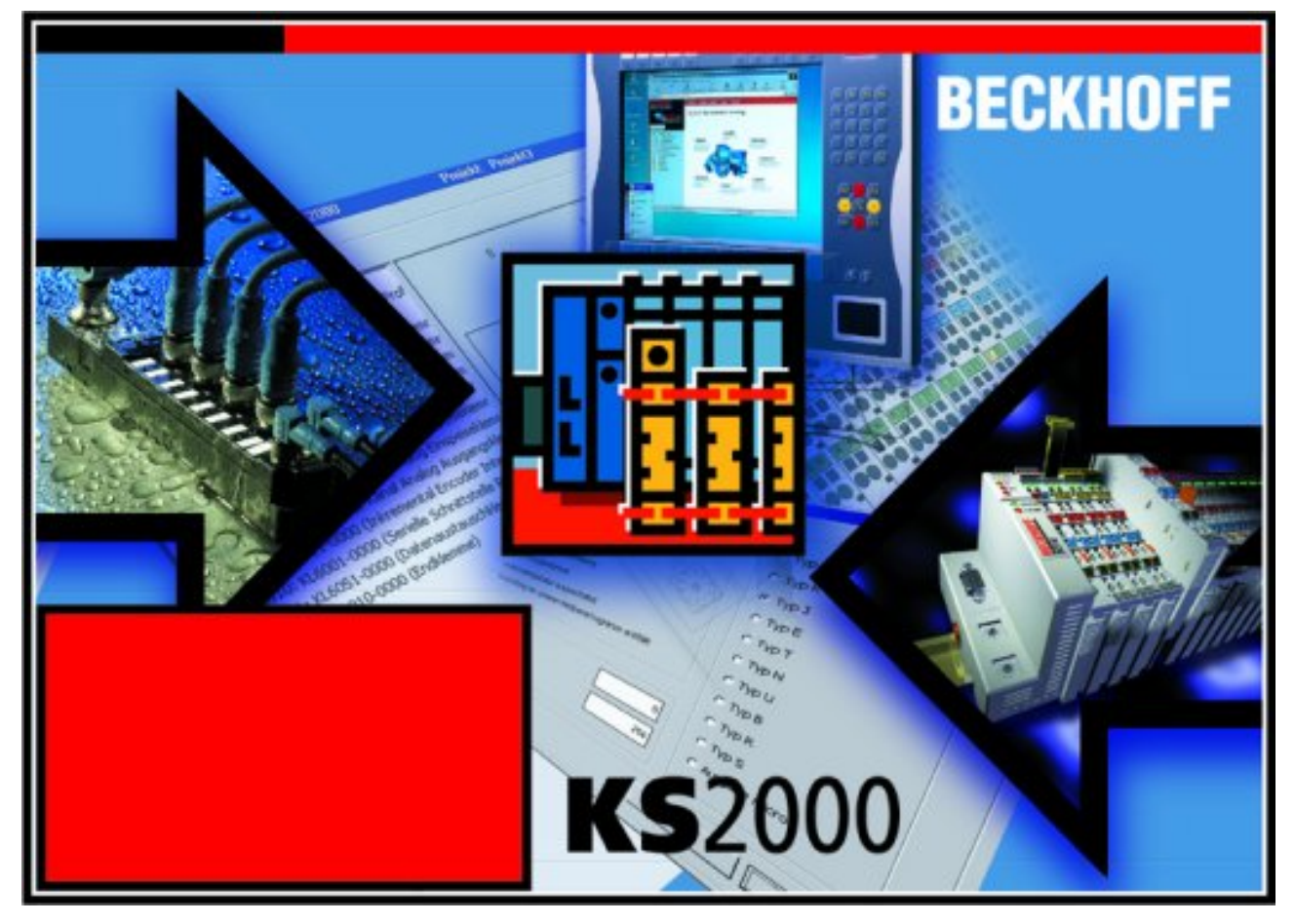

Abb. 12: Konfigurations-Software KS2000

# Projektierung

Sie können mit der Konfigurations-Software KS2000 die Feldbusstationen offline projektieren, das heißt vor der Inbetriebnahme den Aufbau der Feldbusstation mit sämtlichen Einstellungen der Buskoppler und Busklemmen bzw. der Feldbus Box Module vorbereiten. Diese Konfiguration kann später in der Inbetriebnahmephase per Download an die Feldbusstation übertragen werden. Zur Dokumentation wird Ihnen der Aufbau der Feldbusstation, eine Stückliste der verwendeten Feldbus-Komponenten, eine Liste der von Ihnen geänderten Parameter etc. aufbereitet. Bereits existierende Feldbusstationen stehen nach einem Upload zur weiteren Bearbeitung zur Verfügung.

# Parametrierung

KS2000 bietet auf einfache Art den Zugriff auf die Parameter einer Feldbusstation: Für sämtliche Buskoppler und alle intelligenten Busklemmen sowie Feldbus Box Module stehen spezifische Dialoge zur Verfügung, mit deren Hilfe die Einstellungen leicht modifiziert werden können. Alternativ haben Sie vollen Zugriff auf sämtliche internen Register. Die Bedeutung der Register entnehmen Sie bitte der Registerbeschreibung.

# Inbetriebnahme

KS2000 erleichtert die Inbetriebnahme von Maschinenteilen bzw. deren Feldbusstationen: Projektierte Einstellungen können per Download auf die Feldbus-Module übertragen werden. Nach dem *Login* auf die Feldbusstation besteht die Möglichkeit, Einstellungen an Koppler, Klemmen und Feldbus Box Modulen direkt *online* vorzunehmen. Dazu stehen die gleichen Dialoge und der Registerzugriff wie in der Projektierungsphase zur Verfügung.

KS2000 bietet den Zugriff auf die Prozessabbilder von Buskoppler und Feldbus Box:

- Sie können per Monitoring das Ein- und Ausgangsabbild beobachten.
- Zur Inbetriebnahme der Ausgangsmodule können im Ausgangsprozessabbild Werte vorgegeben werden.

Sämtliche Möglichkeiten des Online-Modes können parallel zum eigentlichen Feldbus-Betrieb der Feldbusstation vorgenommen werden. Das Feldbus-Protokoll hat dabei natürlich stets die höhere Priorität.

# 4.2 Konfiguration der KL6224

Verbinden Sie Konfigurationsschnittstelle Ihres Feldbuskopplers über das Konfigurationskabel mit der seriellen Schnittstelle Ihres PCs und starten Sie die Konfigurations-Software *KS2000*.

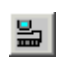

Klicken Sie auf den Button *Login*. Die Konfigurations-Software lädt nun die Informationen der angeschlossenen Feldbusstation. Im dargestellten Beispiel ist dies

- ein Ethernet-Koppler BK9000
- eine digitale Eingangsklemme KL1xx2
- eine IO-Link-Klemme KL6224
- eine Bus-Endklemme KL9010

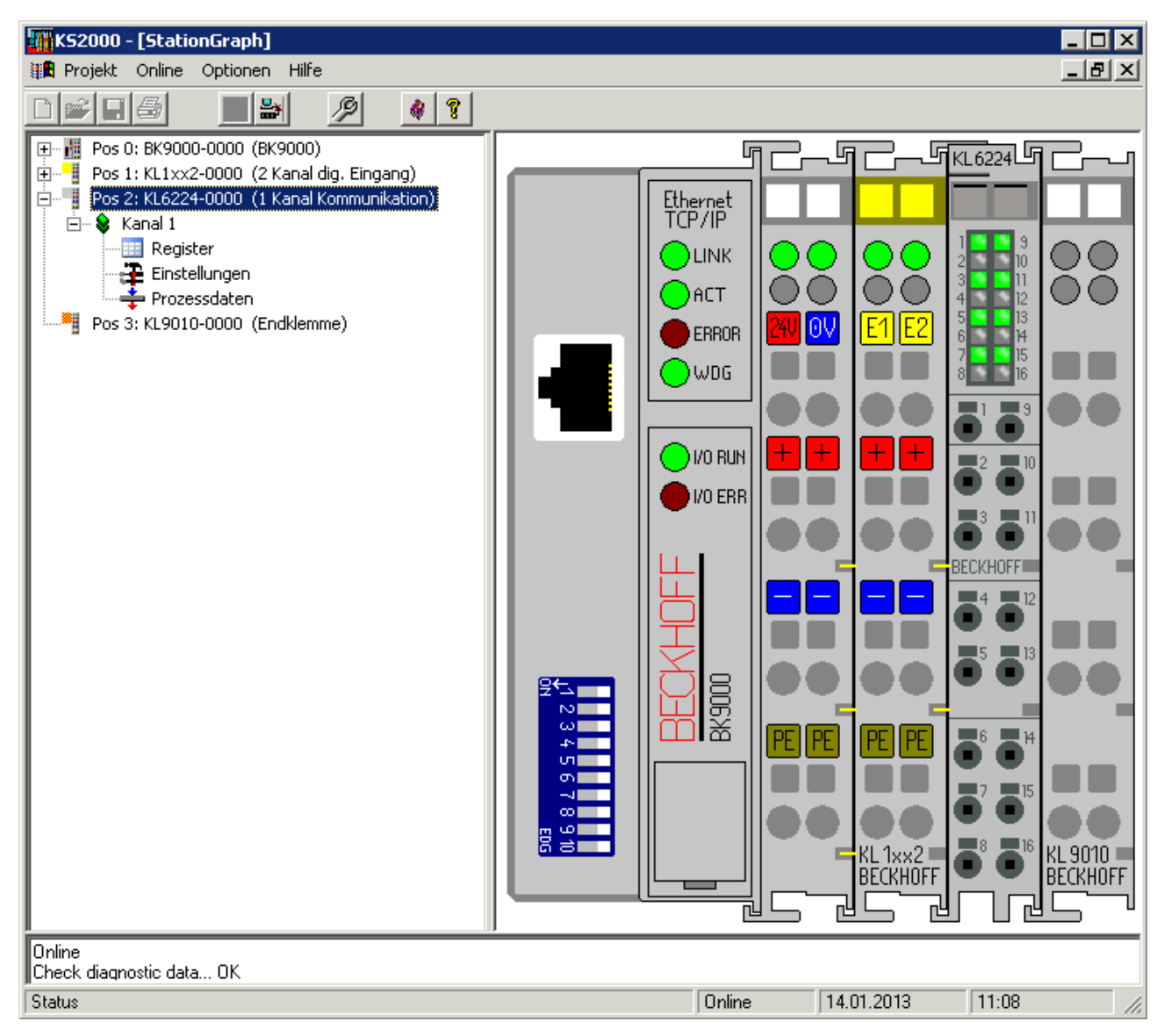

Abb. 13: Darstellung der Feldbusstation in KS2000

Das linke Fenster der KS2000 zeigt die Klemmen der Feldbusstation in einer Baumstruktur an. Das rechte Fenster der KS2000 zeigt die Klemmen der Feldbusstation grafisch an.

Klicken Sie nun in der Baumstruktur des linken Fensters auf das Plus-Zeichen vor der Klemme, deren Parameter sie verändern möchten (Im Beispiel Position 1).

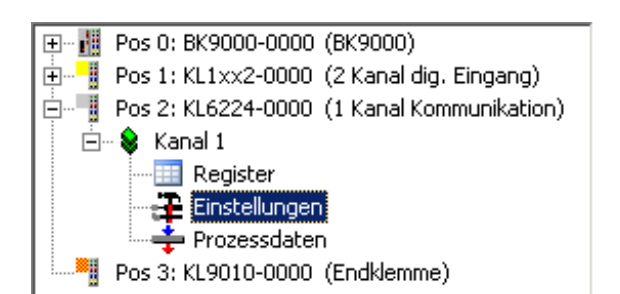

Abb. 14: KS2000-Baumzweige für Kanal 1 der KL6224

Für die KL6224 werden die Baumzweige Register, Einstellungen und ProcData angezeigt:

- <u>Register [) 25]</u> erlaubt den direkten Zugriff auf die Register der KL6224.
- Unter Einstellungen [) 26] finden Sie Dialogmasken zur Parametrierung der KL6224.
- ProcData zeigt die Prozessdaten der KL6224.

# 4.3 Register

Unter *Register* können Sie direkt auf die Register der KL6224 zugreifen. Die Bedeutung der Register entnehmen Sie bitte der <u>Registerübersicht [> 38]</u>.

| K52000                                                                                                    |                                                                                                    | _ 🗆 🗙                           |  |  |  |  |
|----------------------------------------------------------------------------------------------------|----------------------------------------------------------------------------------------------------|---------------------------------|--|--|--|--|
| Projekt Online Optionen Hilfe                                                                                                    |                                                                                                    |                                 |  |  |  |  |
|                                                                                                    | 7                                                                                                    |                                 |  |  |  |  |
| Pos 0: BK9000-0000 (BK9000)<br>Pos 1: KL1xx2-0000 (2 Kanal dig. Eingang)<br>Pos 2: KL6224-0000 (1 Kanal Kommunikation)<br>Kanal 1<br>Fegister<br>Finstellungen<br>ProcData<br>Pos 3: KL9010-0000 (Endklemme) | Diffset         HEX         UINT         BIN         Description           000         0x0000         0000         0000         0000         0000           001         0x0000         0000         0000         0000         0000           001         0x0000         0000         0000         0000         0000           002         0x0000         0000         0000         0000         0000           003         0x0000         0000         0000         0000         0000           005         0x0000         0000         0000         0000         0000           006         0x0000         0000         0000         0000         0000           007         0x0000         0000         0000         0000         0000           008         0x1850         6224         0001         10000         0000           009         0x0100         256         0000         0010         0000           010         0x0160         352         0000         0011         0000           011         0x0001         1         0000         0000         0000           013         0x0000         0000 <t< td=""><td><u>E</u>xit<br/><u>B</u>efresh</td></t<> | <u>E</u> xit<br><u>B</u> efresh |  |  |  |  |
| Online                                                                                                    |                                                                                                    |                                 |  |  |  |  |
| Check diagnostic data OK<br>Resume ohne Fehler                                                                                                    |                                                                                                    |                                 |  |  |  |  |
| Status                                                                                                    | Online 14.01.2013 09:10                                                                                                    | 0 //.                           |  |  |  |  |

Abb. 15: Register Ansicht in KS2000

Der Screenshot zeigt die Register der KL6224.

# 4.4 Einstellungen

Starten Sie die Konfigurations-Software KS2000.

| Beckhoff KS     | 2000            |        |      | _ 🗆 🗵    |
|-----------------|-----------------|--------|------|----------|
| 💽 Projekt Onlir | ne Optionen Hil | fe     |      | _ 8 ×    |
|                 |                 | ۶      |      | ۱        |
|                 |                 |        |      |          |
| Welcome to KS20 | 00 !            |        |      |          |
| Status          | OnlineStatus    | 18.03. | 2014 | 18:11 // |

Abb. 16: KS2000 - Start der Konfigurations-Software

# Kommunikationskanal

Die Kommunikation zwischen KS2000 und der KL6224 kenn entweder über den Feldbus (**via ADS**) oder über ein serielles Kabel (**via COM**-Schnittstelle) erfolgen.

Klicken Sie auf Optionen/Kommunikationskanal um den Kommunikationskanal zu wählen.

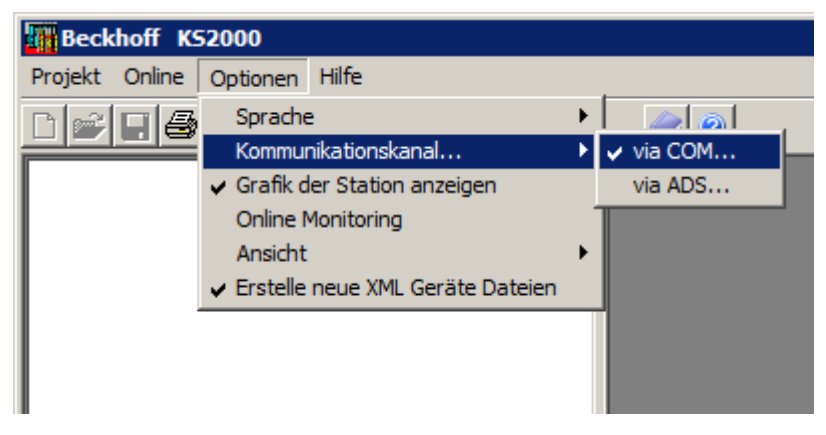

Abb. 17: KS2000 - Auswahl des Kommunikationskanals

# Einloggen

Klicken Sie auf die Schaltfläche Login. ៉

Die Feldbusstation wird als Baumstruktur angezeigt.

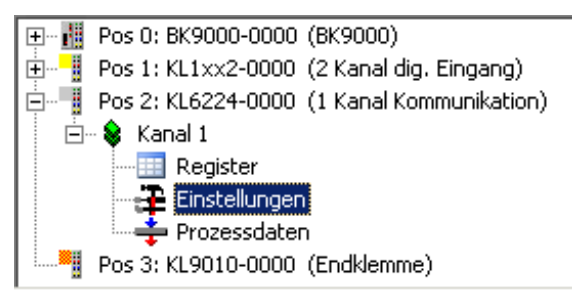

Abb. 18: KS2000 - Anzeige der Feldbusstation

# Einfügen der IO-Link-Geräte

Es gibt drei Möglichkeiten ein IO-Link-Gerät einzufügen:

- 1. <u>Automatisches Scannen [> 27]</u> der IO-Link-Ports, Schaltfläche [Scan devices]
- 2. <u>Manuelles Einfügen [> 28]</u> über Katalog, Schaltfläche [Catalog]
- 3. Importieren der Gerätebeschreibung [ > 30], Schaltfläche [Import Device Description]

| General                 | General                   |           |
|-------------------------|---------------------------|-----------|
| - Settings              | Port1: 0-Link Device      | Catalog   |
| Port2                   | Port2: 0-Link Device      | Catalog   |
| - Settings<br>Parameter | Port3: 0-Link Device      | Catalog   |
| ⊡- Port3                | Port4: 0-Link Device      | Catalog   |
| Parameter               | Import Douise Description |           |
| Settings                |                           |           |
| · Parameter             | K-Bus Settings            |           |
|                         | C Optimized Mode          |           |
|                         | 🔲 Use fix 14 Byte K-Bus   |           |
|                         | V 1,1,0,3                 | ð IO-Link |

Abb. 19: Einfügen der IO-Link-Geräte

# Automatisches Scannen der IO-Link-Ports

Schließen Sie den IO-Link-Sensor an die KL6224 an.

Schalten Sie den Buskoppler mit der KL6224 ein.

Klicken Sie auf die Schaltfläche *Login* im um sich mit der Feldbusstation zu verbinden und das geänderte Prozessabbild der KL6224 einzulesen.

Klicken Sie im Dialog General auf die Schaltfläche [Scan devices].

# BECKHOFF

| General            | General                                |         |
|--------------------|----------------------------------------|---------|
| Settings           | Port1: 10-Link Device                  | Catalog |
| ⊡- Port2           | Port2: 10-Link Device                  | Catalog |
| Parameter          | Port3: IO-Link Device                  | Catalog |
| Settings           | Port4: IO-Link Device                  | Catalog |
| Parameter<br>Port4 | Import Device Description Scan Devices |         |
| Parameter          | K-Bus Settings                         |         |
|                    | C Optimized Mode                       |         |
|                    | Use hx 14 Byte K-Bus                   |         |
|                    | V 1,1,0,3                              | IO-Link |

Abb. 20: Automatisches Scannen der IO-Link-Ports

# Communication Mode Zum Scannen darf der Communication Mode nicht auf Communication stehen (Port1/Settings)!

| General<br>→ Port1<br>→ Settings<br>→ Parameter<br>→ Port2<br>→ Port3<br>→ Port4 | Settings<br>Information<br>DeviceDescription:<br>VendorID:<br>IO-Link Revision: V 1.0 | DeviceID: 0x000000                             |
|----------------------------------------------------------------------------------|---------------------------------------------------------------------------------------|------------------------------------------------|
|                                                                                  | Start-up checks<br>Check VendorID<br>Check DeviceID                                   | Cycletime<br>Master Cycletime in ms<br>2.3 set |
|                                                                                  | Communication mode<br>communication<br>StdDigIn<br>communication<br>Advanced          | Error Reaction<br>Set Input Data to 0          |

Abb. 21: Anzeige der erkannten IO-Link-Geräte

Die erkannten IO-Link-Geräte werden angezeigt und ihre Prozessdaten angelegt.

# Manuelles Einfügen über Katalog

Klicken Sie im Dialog General auf die Schaltfläche [Catalog].

# BECKHOFF

| General     | General                                |           |
|-------------|----------------------------------------|-----------|
|             | Port1: 0-Link Device                   | Catalog   |
| - Port2     | Port2: 0-Link Device                   | Catalog   |
| Parameter   | Port3: 0-Link Device                   | Catalog   |
| - Port3     | Port4: 0-Link Device                   | Catalog   |
| ⊡ Port4     | Import Device Description Scan Devices |           |
| - Parameter | K-Bus Settings                         |           |
|             | Optimized Mode                         |           |
|             | Use fix 14 Byte K-Bus                  |           |
|             | V 1,1,0,3                              | 😢 IO-Link |

Abb. 22: Manuelles Einfügen über Katalog

| Hier können | Sie nu | In |
|-------------|--------|----|
|-------------|--------|----|

| IO-Link Device ca                    | atalog        |    | ×         |
|--------------------------------------|---------------|----|-----------|
| none<br>Std-I/O<br>dig in<br>dig out |               |    |           |
|                                      | create Device | ОК | Abbrechen |

Abb. 23: Aufruf des Dialogs create Device

mit dem Dialog create Device manuell ein IO-Link-Gerät

| create Device         | ×                              |
|-----------------------|--------------------------------|
| Identification        | Processdata lengthSettings     |
| Vendor Name Vendor ID | in 0 bit min Cycle Time 2,3 ms |
| Device Name Device ID | out 0 bit 🗌 S-Pdu supported    |
| ·                     | OK Abbrechen                   |

Abb. 24: Der Dialog create Device

mit den wichtigsten Kommunikationsparametern anlegen.

# Importieren der Gerätebeschreibung

Klicken Sie im Dialog General auf die Schaltfläche [Import Device Description].

| General                  | General                                |           |
|--------------------------|----------------------------------------|-----------|
| Settings                 | Port1: 0-Link Device                   | Catalog   |
| Port2                    | Port2: 0-Link Device                   | Catalog   |
| Parameter                | Port3: 0-Link Device                   | Catalog   |
| Port3                    | Port4: IO-Link Device                  | Catalog   |
| ⊷ Parameter<br>⊡ · Port4 | Import Device Description Scan Devices |           |
| - Parameter              | - K-Bus Settings                       |           |
|                          | C Optimized Mode                       |           |
|                          | Use fix 14 Byte K-Bus                  |           |
|                          | V 1,1,0,3                              | ð IO-Link |

Abb. 25: Importieren der Gerätebeschreibung

Die XML-Dateien der IO-Link-Geräte liegen im IO-Link-Ordner von KS2000 (z. B. unter Windows 7 im Ordner C:\Program Files (x86)\KS2000\_V4\IOLink)

| Öffnen                                                               |                                                                                                    |                             |   |          | ? ×       |
|----------------------------------------------------------------------|----------------------------------------------------------------------------------------------------|-----------------------------|---|----------|-----------|
| Suchen in:                                                           | C KS2000_V4                                                                                                   |                             | • | + 🗈 💣 🎟• |           |
| Zuletzt<br>verwendete D<br>Desktop<br>Eigene Dateien<br>Arbeitsplatz | IOLink<br>Report<br>Resource<br>SnvtTypes<br>TcTerminals<br>TerminalResou<br>test2<br>test2b<br>TwinCATTermin | rce<br>nals                 |   |          |           |
| Netzwerkumgeb                                                        | Dateiname:                                                                                                    |                             |   | •        | Öffnen    |
|                                                                      | Dateityp:                                                                                                    | IO-Link description (*.xml) |   | •        | Abbrechen |

Abb. 26: Auswahl der XML-Datei

Wählen Sie die XML-Datei des gewünschten Sensors aus und öffnen Sie diese.

Fahren Sie nun mit dem Scannen der IO-Link Ports fort (siehe oben [> 27]).

Die erkannten IO-Link-Geräte werden angezeigt und ihre Prozessdaten angelegt.

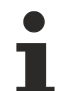

# **IODD** immer Importieren

Auch beim Scannen oder manuellen anlegen von IO-Link-Geräte sollten Sie vorhandene IODD zusätzlich einlesen, um weitere sensorspezifische Informationen zu bekommen.

# **K-Bus-Interface**

Beachten Sie: Beim Wechseln der IO-Link-Geräte kann folgende Meldung auftreten.

| Info 🔀                  |
|-------------------------|
|                         |
| K-Bus interface changed |
| ОК                      |
|                         |

Abb. 27: Das K-Bus-Interface der KL6224 hat sich geändert

Diese Meldung zeigt an, dass sich das K-Bus-Interface der KL6224 geändert hat, weil der Anschluss eines weiteren IO-Link-Geräts das Prozessabbild der KL6224 verändert hat. Diese Meldung hat aber keine weiteren Auswirkungen auf die Einbindung der IO-Link-Geräte.

# Einstellungen der IO-Link-Ports

Klicken Sie im Dialog *General* auf *Settings* des gewünschten Ports.

| General                 | Settings                                |
|-------------------------|-----------------------------------------|
| Settings                | _ Information                           |
| Parameter               | Device description:                     |
| ⊡- Port2                | Vendor ID: 0x001A Device ID: 0x0FDEF7   |
| Parameter               | IO-Link Revision: V 1.0                 |
| - Settings<br>Parameter | Start-up checks                         |
| ⊡ · Port4               | Check Vendor ID Master cycle time in ms |
| Settings<br>Parameter   | Check Device ID                         |
|                         | Communication mode Error reaction       |
|                         | communication 💌                         |
|                         | Advanced                                |

Abb. 28: Einstellungen der IO-Link-Ports?

### StartUpChecks

Hier kann ausgewählt werden, ob beim Anlauf des IO-Link Gerätes die Vendor-ID und die Device-ID geprüft werden sollen.

# CycleTime

Hier wird die Zykluszeit des IO-Link-Masters angegeben

# **Communication mode**

Hier kann ein IO-Link-Gerät in verschieden Modi betrieben werden. Default-Modus für IO-Link Geräte ist Communication.

### **Error reaction**

Ist diese Checkbox gesetzt, werden im Fehlerfall die Eingangsdaten auf 0 gesetzt.

# Advanced

Klicken Sie auf die Schaltfläche [Advanced] um in den Dialog für die erweiterten Einstellungen zu gelangen.

| ×              |
|----------------|
| Timestamp      |
| 🗖 enable Input |
|                |
|                |
|                |
|                |
|                |
| Cancel OK      |
|                |

Abb. 29: Erweiterten Einstellungen

### Data Storage

Beachten Sie die Version der Sensoren:

- V1.0: Data Storage wird nicht unterstützt
- V1.1: Data Storage wird unterstützt: Im Auslieferungszustand (default) werden Daten (Sensorparameter) gespeichert.

# **Process Data Format**

Hier können Sie das Prozessdatenformat anpassen.

Ist die Checkbox *only Octet String* gesetzt, werden komplexe Datentypen (Prozessdaten) zur Vereinfachung als Octet String angelegt.

# 5 Programmierung

# 5.1 Datenstrukturen

# 5.1.1 Prozessabbild

Das Prozessabbild der KL6224 besteht aus einem 6 Byte großen Parameterdatenblock und einem 6, 8, 18, 30 oder 42 Byte großen Prozessdatenblock.

Es ergibt sich somit ein 12, 14, 24, 36 oder 48 Byte großes Prozessabbild.

Die Größe des Prozessabbilds kann mit der Konfigurations-Software KS2000 oder feldbusspezifisch über den Buskoppler eingestellt werden. Sie wird im Register R27 der KL6224 gespeichert. Nach Änderung des Prozessabbilds müssen Sie den Buskoppler neu starten, damit er das geänderte Prozessabbild übernimmt.

Beachten Sie das Kapitel <u>Firmeware-Stand der Buskoppler</u> [> 50] um zu erfahren, welche Prozessabbilder Ihr Buskoppler unterstützt.

# Beschreibung der Prozessabbilder

# Auswahl des Prozessabbilds

Wählen Sie das Prozessabbild nicht größer, als zum Betrieb Ihrer IO-Link-Geräte erforderlich ist! Diese Auswahl spart sowohl auf dem übergeordneten Feldbus als auch auf dem K-Bus Bandbreite. Da nur 12 Byte in einem K-Bus Zyklus zur KL6224 übertragen werden können, ist mit minimaler Auswahl auch die Update-Rate der anderen Klemmen optimal schnell.

### 12 Byte Prozessabbild

Das 12 Byte Prozessabbild besteht aus einem 6 Byte großen Parameterdatenblock und einem 6 Byte großen Prozessdatenblock.

### Ausgangsdaten (SPS -> KL6224)

| Parameterdatenblock (6 Byte) |        |          | Prozessdatenblock (6 Byte) |          |          |                                       |          |          |          |          |          |
|------------------------------|--------|----------|----------------------------|----------|----------|---------------------------------------|----------|----------|----------|----------|----------|
| Byte 0                       | Byte 1 | Byte 2   | Byte 3                     | Byte 4   | Byte 5   | 5 Byte 6 Byte 7 Byte 8 Byte 9 Byte 10 |          |          |          | Byte 10  | Byte 11  |
| CB0                          | CB1    | ParaOut0 | ParaOut1                   | ParaOut2 | ParaOut3 | DataOut0                              | DataOut1 | DataOut2 | DataOut3 | DataOut4 | DataOut5 |

# Eingangsdaten (KL6224 -> SPS)

| Paramete | erdatenb                                                                          | lock (6 Byt | e)      |         |         | Prozessda | tenblock (6 | 6 Byte)   |           |         |         |
|----------|-----------------------------------------------------------------------------------|-------------|---------|---------|---------|-----------|-------------|-----------|-----------|---------|---------|
| Byte 0   | Byte 0         Byte 1         Byte 2         Byte 3         Byte 4         Byte 5 |             |         |         |         | Byte 6    | Byte 7      | Byte 8    | Byte 9    | Byte 10 | Byte 11 |
| SB0      | SB1                                                                               | ParaIn0     | Paraln1 | Paraln2 | Paraln3 | StatusCh1 | StatusCh2   | StatusCh3 | StatusCh4 | Dataln0 | DataIn1 |

### Legende

CB n: Control-Byte n der KL6224 SB n: Status-Byte n der KL6224 Para Out n: Ausgangsparameter, Byte n Para In n: Eingangsparameter, Byte n StatusCH n: Statusinformationen des IO-Link-Geräts n DataOut n: Ausgangsdaten-Byte n DataIn n: Eingangsdaten-Byte n

# 12 Byte Prozessabbild, komprimierter Modus

Der komprimierte Modus verdichtet die Daten, um Platz zu sparen (z. B. für CANopen-Buskoppler). Er kann über den Parameter <u>Master Control (Register R41 auf Register-Page 4)</u> [▶ <u>41</u>] eingeschaltet werden. Wenn der komprimierte Modus eingeschaltet ist, gilt er für alle IO-Link-Ports!

Der komprimierte Modus steht auch für die größeren Prozessabbilder (14, 24, 36 und 48 Byte) zur Verfügung.

Für die größeren Prozessabbilder ist der gemischte Datenblock genau wie hier dargestellt aufgebaut und der Prozessdatenblock beinhaltet dann die weiteren Daten-Bytes ab DataOut2/DataIn2.

# Ausgangsdaten (SPS -> KL6224)

| gemisch | ter Dater | block (6 B | yte)     |                                                        |                                                        | Prozessda | tenblock (6 | 6 Byte)  |          |          |          |
|---------|-----------|------------|----------|--------------------------------------------------------|--------------------------------------------------------|-----------|-------------|----------|----------|----------|----------|
| Byte 0  | Byte 1    | Byte 2     | Byte 3   | Byte 4                                                 | Byte 5                                                 | Byte 6    | Byte 7      | Byte 8   | Byte 9   | Byte 10  | Byte 11  |
| CB0     | CB1       | ParaOut0   | ParaOut1 | ParaOut2 <sup>1</sup><br>oder<br>DataOut0 <sup>2</sup> | ParaOut3 <sup>1</sup><br>oder<br>DataOut1 <sup>2</sup> | DataOut2  | DataOut3    | DataOut4 | DataOut5 | DataOut6 | DataOut7 |

# Eingangsdaten (KL6224 -> SPS)

| gemischte                                             | er Datenblo                                           | ck (6 Byt | e)      |                                                      |                                                      | Prozessda | tenblock (6 | 6 Byte) |         |         |         |
|-------------------------------------------------------|-------------------------------------------------------|-----------|---------|------------------------------------------------------|------------------------------------------------------|-----------|-------------|---------|---------|---------|---------|
| Byte 0                                                | Byte 1                                                | Byte 2    | Byte 3  | Byte 4                                               | Byte 5                                               | Byte 6    | Byte 7      | Byte 8  | Byte 9  | Byte 10 | Byte 11 |
| SB0 <sup>1</sup> oder<br>StatusCh<br>1/2 <sup>2</sup> | SB1 <sup>1</sup> oder<br>StatusCh3<br>/4 <sup>2</sup> | Paraln0   | Paraln1 | Paraln3 <sup>1</sup><br>oder<br>Dataln0 <sup>2</sup> | Paraln4 <sup>1</sup><br>oder<br>Dataln1 <sup>2</sup> | DataIn2   | Dataln3     | DataIn4 | Dataln5 | Dataln6 | DataIn7 |

<sup>1</sup>) bei Registerkommunikation (siehe Kapitel <u>Control- und Status-Byte [) 37]</u>)

<sup>2</sup>) bei Prozessdatenbetrieb

# Legende

CB n: Control-Byte n der KL6224 SB n: Status-Byte n der KL6224 Para Out n: Ausgangsparameter, Byte n Para In n: Eingangsparameter, Byte n StatusCh1/2: Statusinformationen des IO-Link-Geräts n (4-Bit low = Port 1 / 4Bit high = Port 2) StatusCh3/4: Statusinformationen des IO-Link-Geräts n (4-Bit low = Port 3 / 4Bit high = Port 4) DataOut n: Ausgangsdaten-Byte n DataIn n: Eingangsdaten-Byte n

# 14 Byte Prozessabbild

Das 14 Byte Prozessabbild besteht aus einem 6 Byte großen Parameterdatenblock und einem 8 Byte großen Prozessdatenblock.

# Ausgangsdaten (SPS -> KL6224)

| Parame | Parameterdatenblock (6 Byte) |        |        |        |        | Prozess | datenbl | ock (8 By | yte)    |          |          |          |          |
|--------|------------------------------|--------|--------|--------|--------|---------|---------|-----------|---------|----------|----------|----------|----------|
| Byte 0 | Byte 1                       | Byte 2 | Byte 3 | Byte 4 | Byte 5 | Byte 6  | Byte 7  | Byte 8    | Byte 9  | Byte 10  | Byte 11  | Byte 12  | Byte 13  |
| CB0    | CB1                          | ParaOu | ParaOu | ParaOu | ParaOu | DataOu  | DataOu  | DataOu    | DataOut | DataOut4 | DataOut5 | DataOut6 | DataOut7 |
|        |                              | tO     | t1     | t2     | t3     | tO      | t1      | t2        | 3       |          |          |          |          |

### Eingangsdaten (KL6224 -> SPS)

| Parame | terdaten | block (6 | Byte)   |         |         | Prozess       | datenbl       | ock (8 B      | yte)          |         |         |         |         |
|--------|----------|----------|---------|---------|---------|---------------|---------------|---------------|---------------|---------|---------|---------|---------|
| Byte 0 | Byte 1   | Byte 2   | Byte 3  | Byte 4  | Byte 5  | Byte 6        | Byte 7        | Byte 8        | Byte 9        | Byte 10 | Byte 11 | Byte 12 | Byte 13 |
| SB0    | SB1      | Paraln0  | Paraln1 | Paraln2 | Paraln3 | Status<br>Ch1 | Status<br>Ch2 | Status<br>Ch3 | StatusC<br>h4 | DataIn0 | Dataln1 | Dataln2 | Dataln3 |

# Legende

Siehe 12 Byte Prozessabbild.

# 24 Byte Prozessabbild (default)

Das 24 Byte Prozessabbild besteht aus einem 6 Byte großen Parameterdatenblock und einem 18 Byte großen Prozessdatenblock. Diese Einstellung ist im Auslieferungszustand der KL6224 aktiviert.

# Ausgangsdaten (SPS -> KL6224)

| Paramete | erdatenb                                 | lock (6 Byte | e)       |          |          | Prozessda | tenblock (* | 18 Byte) |          |          |          |
|----------|------------------------------------------|--------------|----------|----------|----------|-----------|-------------|----------|----------|----------|----------|
| Byte 0   | yte 0 Byte 1 Byte 2 Byte 3 Byte 4 Byte 5 |              |          |          |          | Byte 6    | Byte 7      | Byte 8   | Byte 9   | Byte 10  | Byte 11  |
| CB0      | CB1                                      | ParaOut0     | ParaOut1 | ParaOut2 | ParaOut3 | DataOut0  | DataOut1    | DataOut2 | DataOut3 | DataOut4 | DataOut5 |

| Prozesso | latenblock | c (18 Byte | , Fortsetzi | ung)    |         |         |         |           |           |           |           |
|----------|------------|------------|-------------|---------|---------|---------|---------|-----------|-----------|-----------|-----------|
| Byte 12  | Byte 13    | Byte 14    | Byte 15     | Byte 16 | Byte 17 | Byte 18 | Byte 19 | Byte 20   | Byte 21   | Byte 22   | Byte 23   |
| DataOut  | DataOut    | DataOut    | DataOut     | DataOut | DataOut | DataOut | DataOut | DataOut14 | DataOut15 | DataOut16 | DataOut17 |
| 6        | 7          | 8          | 9           | 10      | 11      | 12      | 13      |           |           |           |           |

# Eingangsdaten (KL6224 -> SPS)

| Paramete | erdatenb                             | lock (6 Byt | e)      |         |         | Prozessda | tenblock (1 | 8 Byte)   |           |         |         |
|----------|--------------------------------------|-------------|---------|---------|---------|-----------|-------------|-----------|-----------|---------|---------|
| Byte 0   | 0 Byte 1 Byte 2 Byte 3 Byte 4 Byte 5 |             |         |         | Byte 6  | Byte 7    | Byte 8      | Byte 9    | Byte 10   | Byte 11 |         |
| SB0      | SB1                                  | ParaIn0     | Paraln1 | Paraln2 | Paraln3 | StatusCh1 | StatusCh2   | StatusCh3 | StatusCh4 | DataIn0 | DataIn1 |

| Prozesso | latenblock | (18 Byte | , Fortsetzı | ung)    |         |         |         |          |          |          |          |
|----------|------------|----------|-------------|---------|---------|---------|---------|----------|----------|----------|----------|
| Byte 12  | Byte 13    | Byte 14  | Byte 15     | Byte 16 | Byte 17 | Byte 18 | Byte 19 | Byte 20  | Byte 21  | Byte 22  | Byte 23  |
| DataIn2  | DataIn3    | DataIn4  | DataIn5     | DataIn6 | Dataln7 | Dataln8 | Dataln9 | DataIn10 | Dataln11 | Dataln12 | Dataln13 |

# Legende

Siehe 12 Byte Prozessabbild.

# 36 Byte Prozessabbild

Das 36 Byte Prozessabbild besteht aus einem 6 Byte großen Parameterdatenblock und einem 30 Byte großen Prozessdatenblock.

# Ausgangsdaten (SPS -> KL6224)

| Param     | eterdat | enblock (6 | Byte)    |          |          | Prozessda | tenblock ( | 30 Byte) |          |          |           |
|-----------|---------|------------|----------|----------|----------|-----------|------------|----------|----------|----------|-----------|
| Byte<br>0 | Byte 1  | Byte 2     | Byte 3   | Byte 4   | Byte 5   | Byte 6    | Byte 7     | Byte 8   | Byte 9   | Byte 10  | Byte 11   |
| CB0       | CB1     | ParaOut0   | ParaOut1 | ParaOut2 | ParaOut3 | DataOut0  | DataOut1   | DataOut2 | DataOut3 | DataOut4 | DataOut25 |

| Prozessdatenblock (30 Byte, Fortsetzung) |        |              |              |         |           |           |           |           |           |  |           |  |  |
|------------------------------------------|--------|--------------|--------------|---------|-----------|-----------|-----------|-----------|-----------|--|-----------|--|--|
| Byte 12 Byt                              | /te 13 | Byte 14      | Byte 15      | Byte 16 | Byte 17   | Byte 18   | Byte 19   | Byte 20   | Byte 21   |  | Byte 35   |  |  |
| DataOut Dat                              | ataOut | DataOut<br>8 | DataOut<br>9 | DataOut | DataOut11 | DataOut12 | DataOut13 | DataOut14 | DataOut15 |  | DataOut29 |  |  |

### Eingangsdaten (KL6224 -> SPS)

| Paramete | erdatenblo | ock (6 Byt | e)      |         |         | Prozessda | tenblock (3 | 80 Byte)  |           |         |         |
|----------|------------|------------|---------|---------|---------|-----------|-------------|-----------|-----------|---------|---------|
| Byte 0   | Byte 1     | Byte 2     | Byte 3  | Byte 4  | Byte 5  | Byte 6    | Byte 7      | Byte 8    | Byte 9    | Byte 10 | Byte 11 |
| SB0      | SB1        | Paraln0    | Paraln1 | Paraln2 | Paraln3 | StatusCh1 | StatusCh2   | StatusCh3 | StatusCh4 | Dataln0 | Dataln1 |

| Prozessdatenblock (30 Byte, Fortsetzung) |         |         |         |         |         |         |         |          |          |  |          |
|------------------------------------------|---------|---------|---------|---------|---------|---------|---------|----------|----------|--|----------|
| Byte 12                                  | Byte 13 | Byte 14 | Byte 15 | Byte 16 | Byte 17 | Byte 18 | Byte 19 | Byte 20  | Byte 21  |  | Byte 35  |
| DataIn2                                  | DataIn3 | DataIn4 | DataIn5 | DataIn6 | Dataln7 | DataIn8 | DataIn9 | DataIn10 | DataIn11 |  | DataIn13 |

# Legende

Siehe 12 Byte Prozessabbild.

# 48 Byte Prozessabbild

Das 48 Byte Prozessabbild besteht aus einem 6 Byte großen Parameterdatenblock und einem 42 Byte großen Prozessdatenblock.

# Ausgangsdaten (SPS -> KL6224)

| Parameterdatenblock (6 Byte) |        |          |          |          |          | Prozessdatenblock (42 Byte)                                         |          |          |          |          |           |
|------------------------------|--------|----------|----------|----------|----------|---------------------------------------------------------------------|----------|----------|----------|----------|-----------|
| Byte 0                       | Byte 1 | Byte 2   | Byte 3   | Byte 4   | Byte 5   | Byte 6         Byte 7         Byte 8         Byte 9         Byte 10 |          |          |          |          | Byte 11   |
| CB0                          | CB1    | ParaOut0 | ParaOut1 | ParaOut2 | ParaOut3 | DataOut0                                                            | DataOut1 | DataOut2 | DataOut3 | DataOut4 | DataOut25 |

| Prozessdatenblock (42 Byte, Fortsetzung) |         |         |         |         |         |           |           |           |           |  |           |
|------------------------------------------|---------|---------|---------|---------|---------|-----------|-----------|-----------|-----------|--|-----------|
| Byte 12                                  | Byte 13 | Byte 14 | Byte 15 | Byte 16 | Byte 17 | Byte 18   | Byte 19   | Byte 20   | Byte 21   |  | Byte 48   |
| DataOut                                  | DataOut | DataOut | DataOut | DataOut | DataOut | DataOut12 | DataOut13 | DataOut14 | DataOut15 |  | DataOut41 |
| 6                                        | 7       | 8       | 9       | 10      | 11      |           |           |           |           |  |           |

# Eingangsdaten (KL6224 -> SPS)

| Paramete | erdatenblock (6 Byte) |         |         |         |         | Prozessdatenblock (42 Byte)                                                      |           |           |           |         |         |
|----------|-----------------------|---------|---------|---------|---------|----------------------------------------------------------------------------------|-----------|-----------|-----------|---------|---------|
| Byte 0   | Byte 1                | Byte 2  | Byte 3  | Byte 4  | Byte 5  | Byte 6         Byte 7         Byte 8         Byte 9         Byte 10         Byte |           |           |           |         | Byte 11 |
| SB0      | SB1                   | Paraln0 | Paraln1 | Paraln2 | Paraln3 | StatusCh1                                                                        | StatusCh2 | StatusCh3 | StatusCh4 | Dataln0 | DataIn1 |

| Prozessdatenblock (42 Byte, Fortsetzung)                                                                                                    |         |         |         |         |         |         |         |          |          |  |          |
|----------------------------------------------------------------------------------------------------|---------|---------|---------|---------|---------|---------|---------|----------|----------|--|----------|
| Byte 12         Byte 13         Byte 14         Byte 15         Byte 16         Byte 17         Byte 18         Byte 19         Byte 20         Byte 21          Byte 48 |         |         |         |         |         |         |         |          |          |  | Byte 48  |
| DataIn2                                                                                                    | DataIn3 | DataIn4 | DataIn5 | DataIn6 | Dataln7 | Dataln8 | Dataln9 | DataIn10 | DataIn11 |  | Dataln37 |

# Legende

Siehe 12 Byte Prozessabbild.

# 5.1.2 Control- und Status-Byte

# Registerkommunikation

# Control-Byte (bei Registerkommunikation)

Das Control-Byte (CB) befindet sich im <u>Ausgangsabbild [> 33]</u> und wird von der Steuerung zur Klemme übertragen.

| Bit  | CB.7      | CB.6 | CB.5    | CB.4 | CB.3 | CB.2 | CB.1 | CB.0 |
|------|-----------|------|---------|------|------|------|------|------|
| Name | RegAccess | R/W  | Reg-Nr. |      |      |      |      |      |

# Legende

| Bit           | Name      | Beschre                      | ibung                                                                                               |  |  |  |  |
|---------------|-----------|------------------------------|----------------------------------------------------------------------------------------------------|--|--|--|--|
| CB.7          | RegAccess | 1 <sub>bin</sub>             | Registerkommunikation eingeschaltet                                                                 |  |  |  |  |
| CB.6          | R/W       | 0 <sub>bin</sub> Lesezugriff |                                                                                                    |  |  |  |  |
|               |           | 1 <sub>bin</sub>             | Schreibzugriff                                                                                      |  |  |  |  |
| CB.5 bis CB.0 | Reg-Nr.   | Registeri                    | nummer:                                                                                             |  |  |  |  |
|               |           | Tragen S<br>oder bes         | ragen Sie hier die Nummer des <u>Registers [▶ 38]</u> ein, das Sie lesen<br>der beschreiben wollen. |  |  |  |  |

# Status-Byte (bei Registerkommunikation)

Das Status-Byte (SB) befindet sich im <u>Eingangsabbild [> 33]</u> und wird von der Klemme zur Steuerung übertragen.

| Bit  | SB.7      | SB.6 | SB.5    | SB.4 | SB.3 | SB.2 | SB.1 | SB.0 |
|------|-----------|------|---------|------|------|------|------|------|
| Name | RegAccess | R/W  | Reg-Nr. |      |      |      |      |      |

### Legende

| Bit           | Name      | Beschre          | eschreibung                                        |  |  |  |  |  |
|---------------|-----------|------------------|----------------------------------------------------|--|--|--|--|--|
| SB.7          | RegAccess | 1 <sub>bin</sub> | Quittung für Registerzugriff                       |  |  |  |  |  |
| SB.6          | R         | 0 <sub>bin</sub> | Lesezugriff                                        |  |  |  |  |  |
| SB.5 bis SB.0 | Reg-Nr.   | Nummer           | des Registers, das gelesen oder beschrieben wurde. |  |  |  |  |  |

# Prozessdatenbetrieb

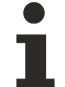

# Control- und Status-Byte im Prozessdatenbetrieb

Zurzeit haben Control- und Status-Byte der KL6224 im Prozessdatenbetrieb keine weitere Funktion.

# Control-Byte (im Prozessdatenbetrieb)

Das Control-Byte (CB) befindet sich im <u>Ausgangsabbild [> 33]</u> und wird von der Steuerung zur Klemme übertragen.

| Bit  | CB.7      | CB.6 | CB.5 | CB.4 | CB.3 | CB.2 | CB.1 | CB.0 |
|------|-----------|------|------|------|------|------|------|------|
| Name | RegAccess | -    | -    | -    | -    | -    | -    | -    |

### Legende

| Bit           | Name      | Beschre          | Beschreibung                                              |  |  |  |  |  |
|---------------|-----------|------------------|-----------------------------------------------------------|--|--|--|--|--|
| CB.7          | RegAccess | 0 <sub>bin</sub> | Registerkommunikation ausgeschaltet (Prozessdatenbetrieb) |  |  |  |  |  |
| CB.6 bis CB.0 | -         | 0 <sub>bin</sub> | reserviert                                                |  |  |  |  |  |

# Status-Byte (im Prozessdatenbetrieb)

Das Status-Byte (SB) befindet sich im <u>Eingangsabbild</u> [▶ <u>33]</u> und wird von der Klemme zur Steuerung übertragen.

| Bit  | SB.7      | SB.6 | SB.5 | SB.4 | SB.3 | SB.2 | SB.1 | SB.0 |
|------|-----------|------|------|------|------|------|------|------|
| Name | RegAccess | -    | -    | -    | -    | -    | -    | -    |

Legende

| Bit          | Name      | Beschreibung     |                                  |  |
|--------------|-----------|------------------|----------------------------------|--|
| SB.7         | RegAccess | 0 <sub>bin</sub> | Quittung für Prozessdatenbetrieb |  |
| SB.6 to SB.0 | Error     | 0 <sub>bin</sub> | reserviert                       |  |

# 5.1.3 Registerübersicht

Die Register dienen zur Parametrierung der Klemme und können über die <u>Registerkommunikation [▶ 44]</u> ausgelesen oder beschrieben werden.

| Register                            | Kommentar                                           | Defaultwert  |                             | R/W | Speicher   |
|-------------------------------------|-----------------------------------------------------|--------------|-----------------------------|-----|------------|
| R0 bis R3                           | reserviert                                          | 0x0000       | 0 <sub>dez</sub>            | -   | -          |
| <u>R4 [▶ 39]</u>                    | Registerpage [▶ 40]                                 | 0x0004       | 4 <sub>dez</sub>            | R/W |            |
| R5 bis R7                           | reserviert                                          | 0x0000       | 0 <sub>dez</sub>            | -   | -          |
| <u>R8 [▶_39]</u>                    | Klemmenbezeichnung                                  | 0x1850       | 6224 <sub>dez</sub>         | R   | ROM        |
| <u>R9 [▶ 39]</u>                    | Firmware-Stand                                      | z. B. 0x0100 | z. B.<br>256 <sub>dez</sub> | R   | ROM        |
| <u>R10 [) 39]</u>                   | Multiplex-Schieberegister                           | 0x0160       | 352 <sub>dez</sub>          | R   | ROM        |
| <u>R11 [▶ 39]</u>                   | Signalkanäle                                        | 0x0160       | 352 <sub>dez</sub>          | R   | ROM        |
| <u>R12 [▶ 39]</u>                   | minimale Datenlänge                                 | 0x6060       | 24672 <sub>dez</sub>        | R   | ROM        |
| <u>R13 [▶ 39]</u>                   | Datenstruktur der Busklemme                         | 0x0001       | 1 <sub>dez</sub>            | R   | ROM        |
| R14                                 | reserviert                                          | -            | -                           | -   | -          |
| <u>R15 [) 39]</u>                   | Alignment-Register                                  | -            | -                           | R/W | RAM        |
| R16 bis R26                         | reserviert                                          | 0x0000       | 0 <sub>dez</sub>            | -   | -          |
| R27                                 | reserviert                                          | 0x0001       | 1 <sub>dez</sub>            | R/W | SEEROM/RAM |
| R28 bis R30                         | reserviert                                          | 0x0000       | 0 <sub>dez</sub>            | -   | -          |
| <u>R31 [▶ 39]</u>                   | Kodewort-Register (nicht benutzt)                   | 0x0000       | 0 <sub>dez</sub>            | R/W | RAM        |
| <u>R32 bis R63</u><br>[▶ <u>39]</u> | Register zum Einblenden der<br>Registerpages [▶ 40] | -            | -                           | -   | -          |

# 5.1.4 Registerbeschreibung

Die Register dienen zur Parametrierung der Klemme und können über die <u>Registerkommunikation [} 44]</u> ausgelesen oder beschrieben werden.

Die Register 0 bis 31 haben immer die gleiche Bedeutung. Der Inhalt der Register 32 bis 63 wird über das Register-Page-Auswahlregister (<u>R4 [▶ 39]</u>) festgelegt.

# R4: Registerpage-Auswahlregister

Mit diesem Register legen Sie fest, welche <u>Registerpage</u> [▶ <u>40</u>] in die Register R32 bis R63 der KL6224 eingeblendet wird (default: 0x0000).

Über die Registerpages haben Sie Zugriff auf die IO-Link-Konfiguration, -Diagnose und Parametrierung der KL6224.

### **R8: Klemmenbezeichnung**

Im Register R8 steht in hexadezimaler Codierung die Bezeichnung der Klemme: 0x1850 (6224<sub>dez</sub>)

# **R9: Firmware-Stand**

Im Register R9 steht in hexadezimaler Codierung der Firmware-Stand der Klemme, z.B. 0x0100 (256<sub>dez</sub>).

# R10: Schieberegisterlänge

0x0160

# R11: Anzahl der Signalkanäle

0x0160

# R12: Minimale Datenlänge

0x6060

### R13: Datenstruktur der Busklemme

Im Register R13 steht die Datenstruktur der Busklemme.

### R15: Alignment-Register

### R31: Kodewort-Register

Das Kodewort-Register der KL6224 ist für den Anwender ohne Funktion, da alle Einstellungen die er über die Register R32 bis R63 (Register-Pages) vorgibt sofort von der KL6224 ausgeführt werden.

### **Register-Pages**

In die Register R32 bis R64 blendet die KL6224 die IO-Link-Konfiguration, -Diagnose und Parametrierung der mit Register <u>R4 [▶ 39]</u> ausgewählten <u>Registerpage [▶ 40]</u> ein.

# Register-Page 2 (RP2)

Schreiben Sie eine 2 in das Registerpage-Auswahlregister <u>R4 [▶ 39]</u>, um auf das Register RP2.R32 zugreifen zu können.

# RP2.R32

Dieses Register legt die Größe des Prozessabbilds der KL6224 fest.

# BECKHOFF

| Wert                | Prozessabbilds                                                                                       | Default             |
|---------------------|----------------------------------------------------------------------------------------------------|---------------------|
| 0002 <sub>hex</sub> | <u>12 Byte Prozessabbild [} 33]</u> (6 Byte Parameter-Interface und 6 Byte IO-Link-<br>Prozessdaten) | 0004 <sub>hex</sub> |
| 0004 <sub>hex</sub> | 24 Byte Prozessabbild [ 34]                                                                          |                     |
| 0005 <sub>hex</sub> | 36 Byte Prozessabbild [ 35]                                                                          |                     |
| 0006 <sub>hex</sub> | 48 Byte Prozessabbild [ 35]                                                                          |                     |
| weitere             | reserviert                                                                                           |                     |

Nach Änderung des Prozessabbilds müssen Sie den Buskoppler neu starten, damit er das geänderte Prozessabbild übernimmt.

# Register-Page 4 bis 9

Siehe Kapitel Register-Pages für IO-Link-Parameter [ 40].

# 5.1.5 Register-Pages für IO-Link-Parameter

Auf die Parameter der KL6224 kann über Registerkommunikation oder die Konfigurationssoftware <u>KS2000</u> [ $\blacktriangleright$ \_21] zugegriffen werden. Als Basis dient das Registermodell der Klemmen. Die KL6224 verfügt über 64 Register (Worte). Die Register 0 bis 31 haben immer die gleiche Bedeutung. Der Inhalt der Register 32 bis 63 wird über das Register-Page-Auswahlregister (<u>R4 [ $\blacktriangleright$ \_39]</u>) festgelegt.

Eine Register-Page ist 32 Register (64 Byte) groß. Folgende Register-Pages werden genutzt:

- <u>Register-Page 4 [) 41]</u>: Parameter für Kanal 1 (IO-Link-Gerät 1)
- Register-Page 5: Parameter für Kanal 2 (IO-Link-Gerät 2)
- Register-Page 6: Parameter für Kanal 3 (IO-Link-Gerät 4)
- Register-Page 7: Parameter für Kanal 4 (IO-Link-Gerät 4)
- Register-Page 8 [) 43]: CMD/Status-Interface und azyklische Daten für IO-Link-Geräte
- <u>Register-Page 9 [▶ 43]</u>: azyklische Daten

# Zuordnung der IO-Link-Parameter zu Registerpage und Klemmenregister

| <b>Register-Page 4</b> | (RP4): | Parameter für | <sup>•</sup> Kanal 1 | (IO-Link-Gerät 1 | I) |
|------------------------|--------|---------------|----------------------|------------------|----|
|------------------------|--------|---------------|----------------------|------------------|----|

| Register<br>der<br>KL6224 | Beschrei-<br>bung                                   | Name                                                                                                    |                                                                   | Komm                              | entar                                                                                    |                                                           |                                                                                                    |
|---------------------------|-----------------------------------------------------|----------------------------------------------------------------------------------------------------|-------------------------------------------------------------------|-----------------------------------|------------------------------------------------------------------------------------------|-----------------------------------------------------------|----------------------------------------------------------------------------------------------------|
| RP4.R32                   | IO-Link-                                            | IO-Link De                                                                                                    | eviceID LowWord                                                   | Geräte                            | Geräte-ID des IO-Link-Gerätes                                                            |                                                           |                                                                                                    |
| RP4.R33                   | Master-                                             | IO-Link De                                                                                                    | eviceID HighWord                                                  | -                                 |                                                                                          |                                                           |                                                                                                    |
| RP4.R34                   | Konfiguratio                                        | IO-Link Ve                                                                                                    | endorID LowWord                                                   | Hersteller-ID des IO-Link-Gerätes |                                                                                          |                                                           |                                                                                                    |
| RP4.R35                   | Hier werden                                         | IO-Link Ve                                                                                                    | endorID HighWord                                                  |                                   |                                                                                          |                                                           |                                                                                                    |
| RP4.R36                   | 6 die<br>Masterpara<br>meter zum                    | LowByte                                                                                                    | IO-Link Revision:<br>Bit 03: MinorRev<br>Bit 47: MajorRev         | Kennze<br>nach de                 | Kennzeichnung der Version der Spezifikation,<br>nach der das IO-Link Gerät kommuniziert. |                                                           |                                                                                                    |
|                           | Betrieb<br>eines IO-<br>Link-Gerätes<br>eingetragen | Betrieb<br>eines IO-<br>Link-Gerätes<br>eingetragen HighByte FrameCapability: Der Fra<br>Bit 0: SPDU<br>Bit 1: Type1 SPDU s |                                                                   | ame Cap<br>onalitäte<br>supporte  | pability<br>n des<br>ed).                                                                | v kennzeichnet bestimmte<br>IO-Link Gerätes (wie z.B.:    |                                                                                                    |
| RP4.R37                   | 0x8000 der<br>EL6224).                              | LowByte                                                                                                    | owByte minCycleTime:<br>Bit 6, 7: Time Base<br>Bit 05: Multiplier |                                   | olgende                                                                                  | Tabe                                                      | lle ( <u>Time Base [▶ 41]</u> )                                                                                    |
|                           |                                                     | HighByte                                                                                                    | OffsetTime                                                        | reservi                           | ert                                                                                      |                                                           |                                                                                                    |
| RP4.R38                   |                                                     | LowByte                                                                                                    | ProcDataLenght                                                    | Bit 7                             | Byte                                                                                     | 0 <sub>bin</sub>                                          | Length wird in Bit gezählt                                                                                         |
|                           |                                                     | Input<br>(im IO-Link-Format)                                                                                                |                                                                   |                                   | 1 <sub>bin</sub>                                                                         | Length wird in Byte gezählt                               |                                                                                                    |
|                           |                                                     |                                                                                                    | Bit 6                                                             | SIO                               | 1 <sub>bin</sub>                                                                         | das Gerät unterstützt den<br>Standard-IO-Modus            |                                                                                                    |
|                           |                                                     |                                                                                                    |                                                                   | Bit 0<br>4                        | Length                                                                                   |                                                           | Länge der Prozessdaten                                                                                             |
|                           |                                                     | HighByte                                                                                                    | ProcDataLenght<br>Output<br>(im IO-Link-Format)                   | siehe LowByte                     |                                                                                          |                                                           |                                                                                                    |
| RP4.R39                   |                                                     | Compatibl                                                                                                    | eld                                                               | zur Zei                           | Zeit nicht genutzt                                                                       |                                                           |                                                                                                    |
| RP4.R40                   |                                                     | -                                                                                                    |                                                                   | reservi                           | reserviert                                                                               |                                                           |                                                                                                    |
| RP4.R41                   |                                                     | MasterCor                                                                                                    | ntrol                                                             | 0                                 | Kanal 1                                                                                  | l ist in                                                  | aktiv                                                                                                    |
|                           |                                                     |                                                                                                    |                                                                   | 1                                 | Kanal 1                                                                                  | l ist di                                                  | gitaler Eingang                                                                                                    |
|                           |                                                     |                                                                                                    |                                                                   | 2                                 | Kanal 1                                                                                  | l ist di                                                  | gitaler Ausgang                                                                                                    |
|                           |                                                     |                                                                                                    |                                                                   | 3                                 | Kanal 1<br>über da                                                                       | l ist IC<br>as IO-L                                       | -Link Port und kommuniziert<br>Link-Protokoll                                                                      |
|                           |                                                     |                                                                                                    |                                                                   | 4                                 | reserviert                                                                               |                                                           |                                                                                                    |
|                           |                                                     |                                                                                                    |                                                                   | 5                                 | Kanal 1<br>über da                                                                       | l ist IC<br>as IO-L                                       | D-Link Port und kommuniziert<br>Link-Protokoll mit                                                                 |
|                           |                                                     |                                                                                                    |                                                                   |                                   | Kompri<br>Hinweis<br>für Kan<br>Kanäle<br>eingeso                                        | <u>mierte</u><br>s: Wer<br>ial 1 ei<br>, die a<br>chaltet | m Modus [▶_33].<br>nn der komprimierte Modus<br>ngeschaltet ist, ist er für alle<br>Is IO-Link Ports arbeiten<br>! |

# Time Base

| Time Base         | Bedeutung Time base | Berechnung                        | Min. Cycle Time |
|-------------------|---------------------|-----------------------------------|-----------------|
| 00 <sub>bin</sub> | 0,1 ms              | Multiplier x Time Base            | 0,06,3 ms       |
| 01 <sub>bin</sub> | 0,4 ms              | 6,4 ms + Multiplier x Time Base   | 6,431,6 ms      |
| 10 <sub>bin</sub> | 1,6 ms              | 32,0 ms + Multiplier x Time Base  | 32,0132,8 ms    |
| 11 <sub>bin</sub> | 6,4 ms              | 134,4 ms + Multiplier x Time Base | 134,4537,6 ms   |

| Register<br>der<br>KL6224 | Beschrei-<br>bung                               | Name                     |                                                                | Komm                                                                                                    | entar    |                  |                                                         |
|---------------------------|-------------------------------------------------|--------------------------|----------------------------------------------------------------|----------------------------------------------------------------------------------------------------|----------|------------------|---------------------------------------------------------|
| RP4.R42                   | IO-Link                                         | IO-Link DeviceID LowWord |                                                                | Geräte                                                                                                    | -ID des  | IO-Lin           | k-Gerätes                                               |
| RP4.R43                   | IstDaten:                                       | IO-Link De               | eviceID HiWord                                                 |                                                                                                    |          |                  |                                                         |
| RP4.R44                   | die                                             | IO-Link Ve               | endorID LowWord                                                | Herstel                                                                                                    | ler-ID d | es IO-           | Link-Gerätes                                            |
| RP4.R45                   | tatsächliche                                    | IO-Link Ve               | endorID HiWord                                                 |                                                                                                    |          |                  |                                                         |
| RP4.R46                   | n Daten des<br>IO-Link-<br>Gerätes              | LowByte                  | IO-Link Revision<br>Bit 03: MinorRev<br>Bit 47: MajorRev       | Kennzeichnung der Version der Spezifikation,<br>nach der das IO-Link Gerät kommuniziert.                            |          |                  | /ersion der Spezifikation,<br>Gerät kommuniziert.       |
|                           | angezeigt<br>das<br>angeschloss<br>en ist. Dies | HighByte                 | FrameCapability:<br>Bit 0: SPDU<br>Bit 1: Type1<br>Bit 7: PHY1 | Der Frame Capability kennzeichnet bestimmte<br>Funktionalitäten des IO-Link Gerätes (wie z. B.:<br>SPDU supported). |          |                  | / kennzeichnet bestimmte<br>IO-Link Gerätes (wie z. B.: |
| RP4.R47                   | Vergleich mit<br>den oben<br>beschrieben        | LowByte                  | minCycleTime:<br>Bit 6, 7: Time Base<br>Bit 05: Multiplier     | Siehe folgende Tabelle ( <u>Time Base [▶ 42]</u> )                                                                  |          |                  |                                                         |
|                           | en                                              | HighByte                 | OffsetTime                                                     | reservi                                                                                                    | ert      |                  |                                                         |
| RP4.R48                   | Masterpara                                      | rpara LowByte            | ProcDataLenght<br>Input<br>(im IO-Link-Format)                 | Bit 7                                                                                                    | Byte     | $0_{bin}$        | Length wird in Bit gezählt                              |
|                           | meter (wie                                      |                          |                                                                |                                                                                                    |          | 1 <sub>bin</sub> | Length wird in Byte gezählt                             |
|                           | 0x9000 der<br>EL6224).                          | ) der                    |                                                                | Bit 6                                                                                                    | SIO      | 1 <sub>bin</sub> | das Gerät unterstützt den<br>Standard-IO-Modus          |
|                           |                                                 |                          |                                                                | Bit 0<br>4                                                                                                    | Length   |                  | Länge der Prozessdaten                                  |
|                           |                                                 | HighByte                 | ProcDataLenght<br>Output<br>(im IO-Link-Format)                | siehe LowByte                                                                                                    |          |                  |                                                         |
| RP4.R49                   | ]                                               | -                        |                                                                | reserviert                                                                                                    |          |                  |                                                         |
| RP4.R50                   |                                                 | -                        |                                                                | reservi                                                                                                    | ert      |                  |                                                         |
| RP4.R51                   |                                                 | -                        |                                                                | reservi                                                                                                    | ert      |                  |                                                         |

| Time Base         | Bedeutung Time base | Berechnung                        | Min. Cycle Time |
|-------------------|---------------------|-----------------------------------|-----------------|
| 00 <sub>bin</sub> | 0,1 ms              | Multiplier x Time Base            | 0,06,3 ms       |
| 01 <sub>bin</sub> | 0,4 ms              | 6,4 ms + Multiplier x Time Base   | 6,431,6 ms      |
| 10 <sub>bin</sub> | 1,6 ms              | 32,0 ms + Multiplier x Time Base  | 32,0132,8 ms    |
| 11 <sub>bin</sub> | 6,4 ms              | 134,4 ms + Multiplier x Time Base | 134,4537,6 ms   |

| Register<br>der<br>KL6224             | Beschrei-<br>bung                                                                                                    | Name                  |                                                       | Kommentar |               |
|---------------------------------------|----------------------------------------------------------------------------------------------------|-----------------------|-------------------------------------------------------|-----------|---------------|
| RP4.R52                               | IO-Link                                                                                                    | LowByte               | IO-Link-State                                         | 0         | Inactive      |
|                                       | Diagnose                                                                                                    |                       | Der Wert des IO-                                      | 1         | DigInput      |
|                                       |                                                                                                    | Link State entspricht | 2                                                     | DigOutput |               |
|                                       |                                                                                                    |                       | IO-Link Master<br>Statemachine (<br>wie Objekt 0xA000 | 3         | EstablishComm |
|                                       |                                                                                                    |                       |                                                       | 4         | InitMaster    |
|                                       |                                                                                                    |                       |                                                       | 5         | InitDevice    |
|                                       |                                                                                                    |                       | der EL6224).                                          | 6         | reserviert    |
|                                       |                                                                                                    |                       |                                                       | 7         | reserviert    |
|                                       |                                                                                                    |                       |                                                       | 8         | Operate       |
|                                       |                                                                                                    |                       |                                                       | 9         | Stop          |
| HighByte LostFrames F<br>IG<br>b<br>a | Hier werden die Anzahl der verloren gegangenen<br>IO-Link Telegramme mitgezählt. Dieser Wert wird<br>bei jedem Hochlauf von IO-Link gelöscht,<br>ansonsten immer weiter gezählt. |                       |                                                       |           |               |

# Register-Page 5 (RP5): Parameter für Kanal 2 (IO-Link-Gerät 2)

Aufbau wie Register-Page 4 [▶ 41]

# Register-Page 6 (RP6): Parameter für Kanal 3 (IO-Link-Gerät 3)

Aufbau wie <u>Register-Page 4 [▶ 41]</u>

# Register-Page 7 (RP7): Parameter für Kanal 4 (IO-Link-Gerät 4)

Aufbau wie <u>Register-Page 4 [▶ 41]</u>

### Register-Page 8 (RP8): CMD/Status-Interface und azyklische Daten für IO-Link-Gerät

| Register der | Beschreibung         |                         |                    | Kommentar                   |
|--------------|----------------------|-------------------------|--------------------|-----------------------------|
| KL6224       |                      | Name                    |                    |                             |
| RP8.R32      | Cmd                  | TACYCLICKBUSCMD_        | CMD_START          | 0x0000001                   |
|              |                      | TACYCLICKBUSCMD_CMD_ACK |                    | 0x0000002                   |
|              |                      | TACYCLICKBUSCMD_        | CMD_READ_CH1       | 0x00000010                  |
|              |                      | TACYCLICKBUSCMD_        | CMD_READ_CH2       | 0x0000020                   |
|              |                      | TACYCLICKBUSCMD_        | CMD_READ_CH3       | 0x0000030                   |
|              |                      | TACYCLICKBUSCMD_        | CMD_READ_CH4       | 0x00000040                  |
|              |                      | TACYCLICKBUSCMD_        | CMD_WRITE_CH1      | 0x00000100                  |
|              |                      | TACYCLICKBUSCMD_        | CMD_WRITE_CH2      | 0x00000200                  |
|              |                      | TACYCLICKBUSCMD_        | CMD_WRITE_CH3      | 0x00000300                  |
|              |                      | TACYCLICKBUSCMD_        | CMD_WRITE_CH4      | 0x00000400                  |
|              |                      | TACYCLICKBUSCMD_        | CMD_SCAN_CH1       | 0x00001000                  |
|              |                      | TACYCLICKBUSCMD_        | CMD_SCAN_CH2       | 0x00002000                  |
|              |                      | TACYCLICKBUSCMD_        | 0x00003000         |                             |
|              |                      | TACYCLICKBUSCMD_        | 0x00004000         |                             |
| RP8.R33      | Status               | TACYCLICKBUSCMD_        | STATUS_IDLE        | 0x0000000                   |
|              |                      | TACYCLICKBUSCMD_        | 0x0000001          |                             |
|              |                      | TACYCLICKBUSCMD_        | 0x0000002          |                             |
|              |                      | TACYCLICKBUSCMD_        | STATUS_DATAERROR   | 0x0000003                   |
| RP8.R34      |                      | SPDU / ISDU SubIdx      |                    | Index der SPDU /<br>ISDU    |
| RP8.R35      |                      | LowByte                 | Length             | Länge der Daten             |
|              |                      | HighByte                | SPDU / ISDU SubIdx | Subindex der<br>SPDU / ISDU |
| RP8.R36      | azyklische Daten für |                         |                    |                             |
|              | das IO-Link-Gerät    |                         |                    |                             |
| RP8.R61      |                      |                         |                    |                             |

# Register-Page 9 (RP9): Weitere azyklische Daten für IO-Link-Gerät

| Register der KL6224 | Beschreibung                                   | Wert | Kommentar |
|---------------------|------------------------------------------------|------|-----------|
| RP9.R0              | Weitere azyklische Daten für das IO-Link-Gerät |      |           |
|                     |                                                |      |           |
| RP9.R61             |                                                |      |           |

# Ablauf für eine azyklische Anfrage

Der Ablauf für eine azyklische Anfrage zu einem IO-Link-Gerät ist wie folgt:

1. Auslesen von Register-Page 8 R33 (Status) ob Status = Idle ist

- Wenn Status = Idle ist, dann TACYCLICKBUSCMD\_CMD\_START in Register-Page 8 R32 (Cmd) schreiben
- 3. Bei Bedarf azyklische Daten in den Puffer ab Register-Page 8, R36 schreiben
- 4. Dienst starten mit schreiben des entsprechenden Dienstes in Register-Page 8 R32 (Cmd)
- 5. Register-Page 8 R33 (Status) auslesen bis nicht mehr Busy
- 6. Bei Bedarf azyklische Daten aus dem Puffer ab Register-Page 8, R36 lesen
- Abschließen des Dienstes durch schreiben von TACYCLICKBUSCMD\_CMD\_ACK in Register-Page 8 R32 (Cmd)

# 5.2 Beispiele für die Register-Kommunikation

Die Nummerierung der Bytes in den Beispielen entspricht der Darstellung ohne Word-Alignment.

# 5.2.1 Beispiel 1: Lesen des Firmware-Stands aus Register 9

# Ausgangsdaten

| Byte 0: Control-Byte             | Byte 1: DataOUT1, High-Byte | Byte 2: DataOUT1, Low-Byte |
|----------------------------------|-----------------------------|----------------------------|
| 0x89 (1000 1001 <sub>bin</sub> ) | 0xXX                        | 0xXX                       |

Erläuterung:

- Bit 0.7 gesetzt bedeutet: Register-Kommunikation eingeschaltet.
- Bit 0.6 nicht gesetzt bedeutet: lesen des Registers.
- Bit 0.5 bis Bit 0.0 geben mit 00 1001<sub>bin</sub> die Registernummer 9 an.
- Das Ausgangsdatenwort (Byte 1 und Byte 2) ist beim Lesezugriff ohne Bedeutung. Will man ein Register verändern, so schreibt man in das Ausgangswort den gewünschten Wert hinein.

# Eingangsdaten (Antwort der Busklemme)

| Byte 0: Status-Byte | Byte 1: DataIN1, High-Byte | Byte 2: DatalN1, Low-Byte |  |
|---------------------|----------------------------|---------------------------|--|
| 0x89                | 0x33                       | 0x41                      |  |

Erläuterung:

- Die Klemme liefert im Status-Byte als Quittung den Wert des Control-Bytes zurück.
- Die Klemme liefert im Eingangsdatenwort (Byte 1 und Byte 2) den Firmware-Stand 0x3341 zurück. Dies ist als ASCII-Code zu interpretieren:
  - ASCII-Code 0x33 steht für die Ziffer 3
  - ASCII-Code 0x41 steht f
    ür den Buchstaben A Die Firmware-Version lautet also 3A.

# 5.2.2 Beispiel 2: Beschreiben eines Anwender-Registers

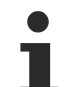

# Code-Wort

Im normalen Betrieb sind bis auf das Register 31, alle Anwender-Register schreibgeschützt. Um diesen Schreibschutz aufzuheben, müssen Sie das Code-Wort (0x1235) in Register 31 schreiben. Das Schreiben eines Wertes ungleich 0x1235 in Register 31 aktiviert den Schreibschutz wieder. Beachten Sie, dass Änderungen an einigen Registern erst nach einem Neustart (Power-Off/Power-ON) der Klemme übernommen werden.

# I. Schreiben des Code-Worts (0x1235) in Register 31

### Ausgangsdaten

| Byte 0: Control-Byte             | Byte 1: DataOUT1, High-Byte | Byte 2: DataOUT1, Low-Byte |  |
|----------------------------------|-----------------------------|----------------------------|--|
| 0xDF (1101 1111 <sub>bin</sub> ) | 0x12                        | 0x35                       |  |

Erläuterung:

- Bit 0.7 gesetzt bedeutet: Register-Kommunikation eingeschaltet.
- Bit 0.6 gesetzt bedeutet: schreiben des Registers.
- Bit 0.5 bis Bit 0.0 geben mit 01 1111<sub>bin</sub> die Registernummer 31 an.
- Das Ausgangsdatenwort (Byte 1 und Byte 2) enthält das Code-Wort (0x1235) um den Schreibschutz zu deaktivieren.

# Eingangsdaten (Antwort der Busklemme)

| Byte 0: Status-Byte              | Byte 1: DataIN1, High-Byte | Byte 2: DataIN1, Low-Byte |  |
|----------------------------------|----------------------------|---------------------------|--|
| 0x9F (1001 1111 <sub>bin</sub> ) | 0xXX                       | 0xXX                      |  |

Erläuterung:

- Die Klemme liefert im Status-Byte als Quittung einen Wert zurück der sich nur in Bit 0.6 vom Wert des Control-Bytes unterscheidet.
- Das Eingangsdatenwort (Byte 1 und Byte 2) ist nach dem Schreibzugriff ohne Bedeutung. Eventuell noch angezeigte Werte sind nicht gültig!

# II. Lesen des Register 31 (gesetztes Code-Wort überprüfen)

### Ausgangsdaten

| Byte 0: Control-Byte             | Byte 1: DataOUT1, High-Byte | Byte 2: DataOUT1, Low-Byte |  |
|----------------------------------|-----------------------------|----------------------------|--|
| 0x9F (1001 1111 <sub>bin</sub> ) | 0xXX                        | 0xXX                       |  |

# Erläuterung:

- Bit 0.7 gesetzt bedeutet: Register-Kommunikation eingeschaltet.
- Bit 0.6 nicht gesetzt bedeutet: lesen des Registers.
- Bit 0.5 bis Bit 0.0 geben mit 01 1111<sub>bin</sub> die Registernummer 31 an.
- Das Ausgangsdatenwort (Byte 1 und Byte 2) ist beim Lesezugriff ohne Bedeutung.

### Eingangsdaten (Antwort der Busklemme)

| Byte 0: Status-Byte              | Byte 1: DataIN1, High-Byte | Byte 2: DatalN1, Low-Byte |  |
|----------------------------------|----------------------------|---------------------------|--|
| 0x9F (1001 1111 <sub>bin</sub> ) | 0x12                       | 0x35                      |  |

Erläuterung:

- Die Klemme liefert im Status-Byte als Quittung den Wert des Control-Bytes zurück.
- Die Klemme liefert im Eingangsdatenwort (Byte 1 und Byte 2) den aktuellen Wert des Code-Wort-Registers zurück.

### III. Schreiben des Register 32 (Inhalt des Feature-Registers ändern)

### Ausgangsdaten

| Byte 0: Control-Byte             | Byte 1: DataIN1, High-Byte | Byte 2: DataIN1, Low-Byte |  |  |
|----------------------------------|----------------------------|---------------------------|--|--|
| 0xE0 (1110 0000 <sub>bin</sub> ) | 0x00                       | 0x02                      |  |  |

Erläuterung:

- Bit 0.7 gesetzt bedeutet: Register-Kommunikation eingeschaltet.
- Bit 0.6 gesetzt bedeutet: schreiben des Registers.
- Bit 0.5 bis Bit 0.0 geben mit 10 0000<sub>bin</sub> die Registernummer 32 an.
- Das Ausgangsdatenwort (Byte 1 und Byte 2) enthält den neuen Wert für das Feature-Register.

# 

# Beachten Sie die Registerbeschreibung!

Der hier angegebene Wert 0x0002 ist nur ein Beispiel! Die Bits des Feature-Registers verändern die Eigenschaften der Klemme und haben je nach Klemmen-Typ unterschiedliche Bedeutung. Informieren Sie sich in der Beschreibung des Feature-Registers ihrer Klemme (Kapitel *Registerbeschreibung*) über die Bedeutung der einzelnen Bits, bevor Sie die Werte verändern.

# Eingangsdaten (Antwort der Busklemme)

| Byte 0: Status-Byte              | Byte 1: DataIN1, High-Byte | Byte 2: DatalN1, Low-Byte |  |
|----------------------------------|----------------------------|---------------------------|--|
| 0xA0 (1010 0000 <sub>bin</sub> ) | 0xXX                       | 0xXX                      |  |

Erläuterung:

- Die Klemme liefert im Status-Byte als Quittung einen Wert zurück der sich nur in Bit 0.6 vom Wert des Control-Bytes unterscheidet.
- Das Eingangsdatenwort (Byte 1 und Byte 2) ist nach dem Schreibzugriff ohne Bedeutung. Eventuell noch angezeigte Werte sind nicht gültig!

# IV. Lesen des Register 32 (geändertes Feature-Register überprüfen)

### Ausgangsdaten

| Byte 0: Control-Byte             | Byte 1: DataOUT1, High-Byte | Byte 2: DataOUT1, Low-Byte |  |
|----------------------------------|-----------------------------|----------------------------|--|
| 0xA0 (1010 0000 <sub>bin</sub> ) | 0xXX                        | 0xXX                       |  |

Erläuterung:

- Bit 0.7 gesetzt bedeutet: Register-Kommunikation eingeschaltet.
- Bit 0.6 nicht gesetzt bedeutet: lesen des Registers.
- Bit 0.5 bis Bit 0.0 geben mit 10 0000<sub>bin</sub> die Registernummer 32 an.
- Das Ausgangsdatenwort (Byte 1 und Byte 2) ist beim Lesezugriff ohne Bedeutung.

# Eingangsdaten (Antwort der Busklemmen)

| Byte 0: Status-Byte              | Byte 1: DataIN1, High-Byte | Byte 2: DataIN1, Low-Byte |  |
|----------------------------------|----------------------------|---------------------------|--|
| 0xA0 (1010 0000 <sub>bin</sub> ) | 0x00                       | 0x02                      |  |

Erläuterung:

- Die Klemme liefert im Status-Byte als Quittung den Wert des Control-Bytes zurück.
- Die Klemme liefert im Eingangsdatenwort (Byte 1 und Byte 2) den aktuellen Wert des Feature-Registers zurück.

# V. Schreiben des Register 31 (Code-Wort zurücksetzen)

### Ausgangsdaten

| Byte 0: Control-Byte             | Byte 1: DataOUT1, High-Byte | Byte 2: DataOUT1, Low-Byte |  |
|----------------------------------|-----------------------------|----------------------------|--|
| 0xDF (1101 1111 <sub>bin</sub> ) | 0x00                        | 0x00                       |  |

### Erläuterung:

- Bit 0.7 gesetzt bedeutet: Register-Kommunikation eingeschaltet.
- · Bit 0.6 gesetzt bedeutet: schreiben des Registers.
- Bit 0.5 bis Bit 0.0 geben mit 01 1111<sub>bin</sub> die Registernummer 31 an.
- Das Ausgangsdatenwort (Byte 1 und Byte 2) enthält 0x0000 um den Schreibschutz wieder zu aktivieren.

### Eingangsdaten (Antwort der Busklemmen)

| Byte 0: Status-Byte              | Byte 1: DatalN1, High-Byte | Byte 2: DatalN1, Low-Byte |  |
|----------------------------------|----------------------------|---------------------------|--|
| 0x9F (1001 1111 <sub>bin</sub> ) | 0xXX                       | 0xXX                      |  |

Erläuterung:

- Die Klemme liefert im Status-Byte als Quittung einen Wert zurück der sich nur in Bit 0.6 vom Wert des Control-Bytes unterscheidet.
- Das Eingangsdatenwort (Byte 1 und Byte 2) ist nach dem Schreibzugriff ohne Bedeutung. Eventuell noch angezeigte Werte sind nicht gültig!

# 5.3 Zugriff auf IO-Link Parameter

Über den Parameterdaten-Block erfolgt der Zugriff auf die Parameter der KL6224 IO-Link Master Klemme. In Folgenden sind der Schreibzugriff und der Lesezugriff mit Beispielen dokumentiert.

### Schreiben eines Parameters

Um einen Parameter zu schreiben ist folgende Sequenz einzuhalten:

Überprüfen Sie Zunächst, ob der vorherige Zugriff vollständig abgeschlossen wurde. Werten Sie hierzu Status-Byte 1 aus: Bits 4 bis 7 müssen 0<sub>bin</sub> sein. Falls nicht, sind Control-Byte 0 und Control-Byte 1 auf 0 zu setzen bis die Bits 4 bis 7 im Status-Byte 1 auf 0<sub>bin</sub> gesetzt sind.

### Schreibzugriff (SPS->KL6224): Parameterdaten-Block

| Byte | Byte 0                       | Byte 1                       | Byte 2                        | Byte 3                         | Byte 4                          | Byte 5                          |
|------|------------------------------|------------------------------|-------------------------------|--------------------------------|---------------------------------|---------------------------------|
| Name | Control-Byte 0               | Control-Byte 1               | ParaOut0                      | ParaOut1                       | ParaOut2                        | ParaOut3                        |
| Wert | $01_{bin}A_5A_4A_3A_2A_1A_0$ | $0100_{bin} A_9 A_8 A_7 A_6$ | P <sub>0</sub> P <sub>7</sub> | P <sub>8</sub> P <sub>15</sub> | P <sub>16</sub> P <sub>23</sub> | P <sub>24</sub> P <sub>31</sub> |

A<sub>0</sub> bis A<sub>9</sub>: Bits der Parameteradresse

P<sub>0</sub> bis P<sub>31</sub>: Bits des Parameter-Werts

### Antwort auf Schreibzugriff (KL6224->SPS): Parameterdaten-Block

| Byte | Byte 0                   | Byte 1                   | Byte 2     | Byte 3     | Byte 4     | Byte 5     |
|------|--------------------------|--------------------------|------------|------------|------------|------------|
| Name | Status-Byte 0            | Status-Byte 1            | Paraln0    | Paraln1    | Paraln2    | Paraln3    |
| Wert | XXXX XXXX <sub>bin</sub> | 01F1 xxx1 <sub>bin</sub> | Error-Code | Error-Code | Error-Code | Error-Code |

x: Bits können beliebige Werte annehmen

F: Fehler-Bit.

F=0<sub>bin</sub>: Schreibzugriff war erfolgreich.

F=1<sub>bin</sub>: Schreibzugriff war nicht erfolgreich. Die Bytes 2 bis 5 enthalten einen Error-Code, der Aufschluss über die Fehlerursache gibt.

Die Schreib-Sequenz wird durch Nullsetzen der Control-Bytes abgeschlossen:

# Abschluss Schreibzugriff (SPS->KL6224): Parameterdaten-Block

| Byte | Byte 0                   | Byte 1                   | Byte 2   | Byte 3   | Byte 4   | Byte 5   |
|------|--------------------------|--------------------------|----------|----------|----------|----------|
| Name | Control-Byte 0           | Control-Byte 1           | ParaOut0 | ParaOut1 | ParaOut2 | ParaOut3 |
| Wert | 0000 0000 <sub>bin</sub> | 0000 0000 <sub>bin</sub> | х        | x        | x        | х        |

x: Die Parameterwerte werden nicht ausgewertet wenn die Control-Bytes 0x00 sind.

# Beispiel

Die Liste der projektierten Slaves (LPS) soll beschrieben werden. Der IO-Link Master soll gezielt mit den IO-Link Slaves mit den Knoten-Nummern 1, 2, 3, 4, 12, 16, 17 und 30 kommunizieren. Es soll also der Wert 0x4003101E (0100 0000 0000 0011 0001 0000 0001 1110<sub>bin</sub>) auf den Parameter 0xA8 (1010 1000<sub>bin</sub>) geschrieben werden.

# Schreibzugriff (SPS->KL6224): Parameterdaten-Block

| Byte | Byte 0                          | Byte 1                          | Byte 2   | Byte 3   | Byte 4   | Byte 5   |
|------|---------------------------------|---------------------------------|----------|----------|----------|----------|
| Name | Control-Byte 0                  | Control-Byte 1                  | ParaOut0 | ParaOut1 | ParaOut2 | ParaOut3 |
| Wert | 0110 1000 <sub>bin</sub> (0x68) | 0100 0010 <sub>bin</sub> (0x42) | 0x1E     | 0x10     | 0x03     | 0x40     |

Im Parameterdaten-Block zur KL6224 muss also die Bytefolge 0x68 42 1E 10 03 40 geschrieben werden.

Die Klemme antwortet mit folgenden Daten:

# Antwort auf Schreibzugriff (KL6224->SPS): Parameterdaten-Block

| Byte | Byte 0                   | Byte 1                   | Byte 2  | Byte 3  | Byte 4  | Byte 5  |
|------|--------------------------|--------------------------|---------|---------|---------|---------|
| Name | Status-Byte 0            | Status-Byte 1            | ParaIn0 | Paraln1 | Paraln2 | Paraln3 |
| Wert | XXXX XXXX <sub>bin</sub> | 0101 xxx1 <sub>bin</sub> | 0       | 0       | 0       | 0       |

Die Schreib-Sequenz wird mit dieser Bytefolge abgeschlossen: 0x00 00 00 00 00 00 00

# **Lesen eines Parameters**

Um einen Parameter zu lesen ist folgende Sequenz einzuhalten:

Zunächst überprüfen, ob vorheriger Zugriff vollständig abgeschlossen wurde. Hierzu muss Status1 ausgewertet werden, Bits 4 bis 7 müssen 0 sein. Falls nicht, sind Control-Byte 0 und Control-Byte 1 auf 0 zu setzen bis die Bits 4 bis 7 im Status1 auf 0 gesetzt sind.

### Lesezugriff (SPS->KL6224): Parameterdaten-Block

| Byte | Byte 0                             | Byte 1                       | Byte 2   | Byte 3   | Byte 4   | Byte 5   |
|------|------------------------------------|------------------------------|----------|----------|----------|----------|
| Name | Control-Byte 0                     | Control-Byte 1               | ParaOut0 | ParaOut1 | ParaOut2 | ParaOut3 |
| Wert | $00_{bin} A_5 A_4 A_3 A_2 A_1 A_0$ | $0100_{bin} A_9 A_8 A_7 A_6$ | x        | x        | x        | x        |

A<sub>0</sub> bis A<sub>9</sub>: Bits der Parameteradresse

x: Die Parameterwerte werden nicht ausgewertet

### Antwort auf Lesezugriff (KL6224->SPS): Parameterdaten-Block

| Byte | Byte 0                   | Byte 1                   | Byte 2                        | Byte 3                         | Byte 4                          | Byte 5                          |
|------|--------------------------|--------------------------|-------------------------------|--------------------------------|---------------------------------|---------------------------------|
| Name | Status-Byte 0            | Status-Byte 1            | Paraln0                       | Paraln1                        | Paraln2                         | Paraln3                         |
| Wert | XXXX XXXX <sub>bin</sub> | 01F1 xxx0 <sub>bin</sub> | P <sub>0</sub> P <sub>7</sub> | P <sub>8</sub> P <sub>15</sub> | P <sub>16</sub> P <sub>23</sub> | P <sub>24</sub> P <sub>31</sub> |

x: Bits können beliebige Werte annehmen

F: Fehler-Bit.

F=0<sub>bin</sub>: Lesezugriff war erfolgreich. Die Bytes 2 bis 5 enthalten den Parameterwert.

F=1<sub>bin</sub>: Lesezugriff war nicht erfolgreich. Die Bytes 2 bis 5 enthalten einen Error-Code, der Aufschluss über die Fehlerursache gibt.

P<sub>0</sub> bis P<sub>31</sub>: Bits des Parameter-Werts oder Error-Codes

Die Lese-Sequenz wird durch Null-setzen der Control-Bytes abgeschlossen:

# Abschluss Lesezugriff (SPS->KL6224): Parameterdaten-Block

| Byte | Byte 0                   | Byte 1                   | Byte 2   | Byte 3   | Byte 4   | Byte 5   |
|------|--------------------------|--------------------------|----------|----------|----------|----------|
| Name | Control-Byte 0           | Control-Byte 1           | ParaOut0 | ParaOut1 | ParaOut2 | ParaOut3 |
| Wert | 0000 0000 <sub>bin</sub> | 0000 0000 <sub>bin</sub> | х        | х        | х        | х        |

x: Die Parameterwerte werden nicht ausgewertet wenn die Control-Bytes 0x00 sind.

# Beispiel

Die Liste der erkannten Slaves (LES) soll ermittelt werden. Hierfür muss der Parameter 0xB0 (1011 0000<sub>bin</sub>) gelesen werden.

# Lesezugriff (SPS->KL6224): Parameterdaten-Block

| Byte | Byte 0                          | Byte 1                          | Byte 2   | Byte 3   | Byte 4   | Byte 5   |
|------|---------------------------------|---------------------------------|----------|----------|----------|----------|
| Name | Control-Byte 0                  | Control-Byte 1                  | ParaOut0 | ParaOut1 | ParaOut2 | ParaOut3 |
| Wert | 0011 0000 <sub>bin</sub> (0x30) | 0100 0010 <sub>bin</sub> (0x42) | 0x00     | 0x00     | 0x00     | 0x00     |

Im Parameterdaten-Block zur KL6224 muss also die Bytefolge 0x30 42 00 00 00 00 geschrieben werden. Die Klemme antwortet mit folgenden Daten:

# Antwort auf Schreibzugriff (KL6224->SPS): Parameterdaten-Block

| Byte | Byte 0                   | Byte 1                   | Byte 2  | Byte 3  | Byte 4  | Byte 5  |
|------|--------------------------|--------------------------|---------|---------|---------|---------|
| Name | Status-Byte 0            | Status-Byte 1            | Paraln0 | Paraln1 | Paraln2 | Paraln3 |
| Wert | xxxx xxxx <sub>bin</sub> | 0101 xxx0 <sub>bin</sub> | 0x4C    | 0x02    | 0x80    | 0x83    |

Der IO-Link Master soll in diesem Beispiel die Slaves mit den Knoten-Nummern 2, 3, 6, 9, 23, 24, 25 und 31 erkannt haben. Er antwortet also mit den Parameterdaten 0x8380024C (1000 0011 1000 0000 0000 0010 0100 1100<sub>bin</sub>)

Die Lese-Sequenz wird mit der Bytefolge 0x00 00 00 00 00 00 abgeschlossen.

# 6 Anhang

# 6.1 Firmware-Stand der Buskoppler

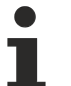

# Erforderliche Firmware

Zum Betrieb der IO-Link-Klemme KL6224 kann auf dem Buskoppler / Busklemmen Controller ein bestimmter Firmware-Stand erforderlich sein (siehe untenstehende <u>Tabelle! [> 51]</u>)

Im Auslieferungszustand ist die KL6224 auf ein Prozessabbild von 24 Byte eingestellt.

Die meisten in der Tabelle aufgeführten Buskoppler und Busklemmen Controller unterstützen das Prozessabbild von 12 Byte.

Nicht aufgeführte Buskoppler / Busklemmen Controller sind noch nicht für den Betrieb des 24 Byte und oder größerer Prozessabbilder vorbereitet.

Der ausgelieferte Firmware-Stand ist auf der Rückseite des Buskopplers angegeben (siehe untenstehendes Beispiel für CANopen).

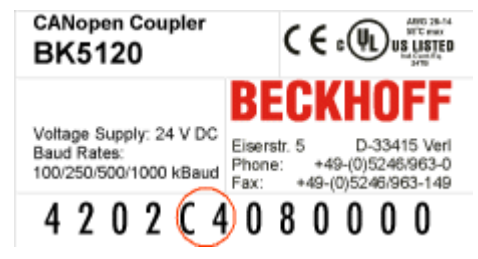

Abb. 30: Angabe des Firmware-Standes auf einem Buskoppler

Bei Bedarf kann ein Firmware-Update über die serielle Schnittstelle (KS2000-Kabel erforderlich) oder - je nach Bussystem - auch über den Feldbus erfolgen. Die aktuellen Firmware-Stände und das Programm für das Firmware-Update erhalten Sie vom Beckhoff <u>Support [▶ 54]</u>.

# Unterstützung der verschiedenen Prozessabbilder durch die Firmware-Versionen der Buskoppler / Busklemmen Controller

| Feldbus-<br>System | Buskoppler /<br>Busklemmen | Auf dem Buskoppler<br>Stand zum Betrieb de                                      | / Busklemmen Co<br>es      | ontroller erforderli       | icher Firmware-            |
|--------------------|----------------------------|---------------------------------------------------------------------------------|----------------------------|----------------------------|----------------------------|
|                    | Controller                 | 12 Byte Prozessab-<br>bild                                                      | 24 Byte Pro-<br>zessabbild | 36 Byte Pro-<br>zessabbild | 48 Byte Pro-<br>zessabbild |
| EtherCAT           | BK1120                     |                                                                                 | ab 08 (B8)                 | ab 08 (B8)                 | ab 08 (B8)                 |
|                    | BK1250                     | -                                                                               | alle                       | alle                       | alle                       |
| Lightbus           | BK2020                     |                                                                                 | ab B1                      | in Vorbereitung            | in Vorbereitung            |
| PROFIBUS           | BK3120                     |                                                                                 | ab B9                      | ab BB                      | ab BB                      |
|                    | BK3150                     |                                                                                 | alle                       | alle                       | alle                       |
|                    | BK3500                     |                                                                                 | ab B9                      | ab BB                      | -                          |
|                    | BK3520                     |                                                                                 | ab B9                      | ab BB                      | -                          |
|                    | BC3100                     | -                                                                               | ab C3                      | ab C4                      | -                          |
|                    | BC3150                     | -                                                                               | alle                       | alle                       | alle                       |
|                    | BX3100                     | -                                                                               | alle                       | alle                       | alle                       |
| Interbus           | BK4020                     | -                                                                               | ab B0                      | in Vorbereitung            | in Vorbereitung            |
|                    | BC4000                     | -                                                                               | ab B3                      | in Vorbereitung            | in Vorbereitung            |
| CANopen            | BK5120                     | -                                                                               | ab C4                      | ab C5                      | -                          |
|                    | BK5150                     | -                                                                               | alle                       | alle                       | -                          |
|                    | BC5150                     | -                                                                               | alle                       | alle                       | alle                       |
|                    | BX5100                     |                                                                                 | alle                       | alle                       | alle                       |
| DeviceNet          | BK5220                     | -                                                                               | (ab B3)*                   | in Vorbereitung            | -                          |
|                    | BC5250                     | Diese Buskoppler und                                                            | alle                       | alle                       | alle                       |
|                    | BX5200                     | Busklemmen                                                                      | alle                       | alle                       | alle                       |
| ControlNet         | BK7000                     | Controller                                                                      | ab BC                      | ab BC                      | -                          |
| Modbus             | BK7300                     | unterstützen das                                                                | ab B2                      | ab B4                      | -                          |
| Fip IO             | BK7420                     | der KI 6204                                                                     | ab B1                      | ab B1                      | -                          |
| RS485              | BK8000                     |                                                                                 | ab C2                      | in Vorbereitung            | in Vorbereitung            |
| RS232              | BK8100                     | -                                                                               | ab C2                      | in Vorbereitung            | in Vorbereitung            |
|                    | BC8150                     | -                                                                               | alle                       | alle                       | alle                       |
|                    | BX8000                     | -                                                                               | alle                       | alle                       | alle                       |
| Ethernet           | BK9000                     | -                                                                               | ab B7                      | ab BA                      | ab BA                      |
|                    | BK9100                     | -                                                                               | ab B1                      | ab B1                      | ab B1                      |
|                    | BC9000                     | -                                                                               | ab B9                      | ab BB                      | ab BB                      |
|                    | BC9100                     | -                                                                               | ab B1                      | ab B1                      | ab B1                      |
|                    | BC9050                     | -                                                                               | alle                       | alle                       | alle                       |
|                    | BX9000                     | -                                                                               | alle                       | alle                       | alle                       |
| PROFINET           | BK9103                     | in Vorbereitung                                                                 | in Vorbereitung            | in Vorbereitung            | in Vorbereitung            |
| EtherNet/IP        | BK9105                     | alle                                                                            | alle                       | alle                       | alle                       |
| USB                | BK9500                     | Dieser<br>Buskoppler unterstützt<br>das 12 Byte<br>Prozessabbild der<br>KL6204. | (ab B1)*                   | in Vorbereitung            | in Vorbereitung            |

\*) Nur wenn der Buskoppler (z. B. mit der Konfigurationssoftware KS2000) auf *komplettes Mapping der Busklemmen* eingestellt wird. Im Auslieferungszustand sind diese Buskoppler auf *kompaktes Mapping der Busklemmen* eingestellt.

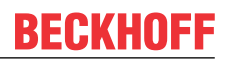

# 6.2 Beckhoff Identification Code (BIC)

Der Beckhoff Identification Code (BIC) wird vermehrt auf Beckhoff-Produkten zur eindeutigen Identitätsbestimmung des Produkts aufgebracht. Der BIC ist als Data Matrix Code (DMC, Code-Schema ECC200) dargestellt, der Inhalt orientiert sich am ANSI-Standard MH10.8.2-2016.

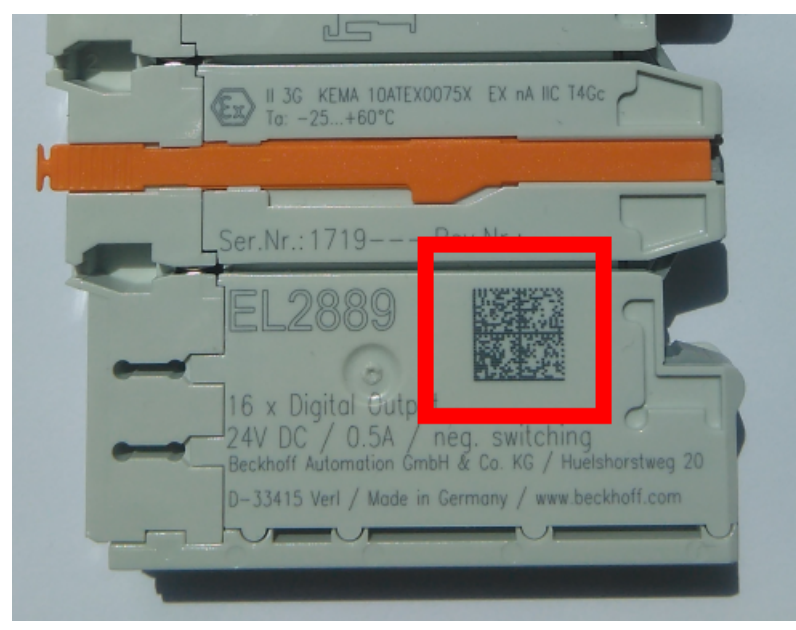

Abb. 31: BIC als Data Matrix Code (DMC, Code-Schema ECC200)

Die Einführung des BIC erfolgt schrittweise über alle Produktgruppen hinweg. Er ist je nach Produkt an folgenden Stellen zu finden:

- auf der Verpackungseinheit
- direkt auf dem Produkt (bei ausreichendem Platz)
- auf Verpackungseinheit und Produkt

Der BIC ist maschinenlesbar und enthält Informationen, die auch kundenseitig für Handling und Produktverwaltung genutzt werden können.

Jede Information ist anhand des so genannten Datenidentifikators (ANSI MH10.8.2-2016) eindeutig identifizierbar. Dem Datenidentifikator folgt eine Zeichenkette. Beide zusammen haben eine maximale Länge gemäß nachstehender Tabelle. Sind die Informationen kürzer, werden sie um Leerzeichen ergänzt.

Folgende Informationen sind möglich, die Positionen 1 bis 4 sind immer vorhanden, die weiteren je nach Produktfamilienbedarf:

| Pos-<br>Nr. | Art der Information                   | Erklärung                                                                                               | Dateniden-<br>tifikator | Anzahl Stellen inkl.<br>Datenidentifikator | Beispiel                   |
|-------------|---------------------------------------|----------------------------------------------------------------------------------------------------|-------------------------|--------------------------------------------|----------------------------|
| 1           | Beckhoff-<br>Artikelnummer            | Beckhoff -<br>Artikelnummer                                                                             | 1P                      | 8                                          | 1P072222                   |
| 2           | Beckhoff Traceability<br>Number (BTN) | Eindeutige<br>Seriennummer, Hinweis<br>s. u.                                                            | SBTN                    | 12                                         | <mark>S</mark> BTNk4p562d7 |
| 3           | Artikelbezeichnung                    | Beckhoff<br>Artikelbezeichnung, z. B.<br>EL1008                                                         | 1K                      | 32                                         | 1KEL1809                   |
| 4           | Menge                                 | Menge in<br>Verpackungseinheit,<br>z. B. 1, 10…                                                         | Q                       | 6                                          | Q1                         |
| 5           | Chargennummer                         | Optional: Produktionsjahr<br>und -woche                                                                 | 2P                      | 14                                         | 2P401503180016             |
| 6           | ID-/Seriennummer                      | Optional: vorheriges<br>Seriennummer-System,<br>z. B. bei Safety-Produkten<br>oder kalibrierten Klemmen | 51S                     | 12                                         | <mark>51S</mark> 678294    |
| 7           | Variante                              | Optional:<br>Produktvarianten-Nummer<br>auf Basis von<br>Standardprodukten                              | 30P                     | 32                                         | 30PF971, 2*K183            |
|             |                                       |                                                                                                    |                         |                                            |                            |

Weitere Informationsarten und Datenidentifikatoren werden von Beckhoff verwendet und dienen internen Prozessen.

# Aufbau des BIC

Beispiel einer zusammengesetzten Information aus den Positionen 1 bis 4 und dem o.a. Beispielwert in Position 6. Die Datenidentifikatoren sind in Fettschrift hervorgehoben:

1P072222SBTNk4p562d71KEL1809 Q1 51S678294

Entsprechend als DMC:

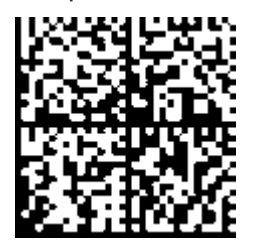

Abb. 32: Beispiel-DMC 1P072222SBTNk4p562d71KEL1809 Q1 51S678294

# BTN

Ein wichtiger Bestandteil des BICs ist die Beckhoff Traceability Number (BTN, Pos.-Nr. 2). Die BTN ist eine eindeutige, aus acht Zeichen bestehende Seriennummer, die langfristig alle anderen Seriennummern-Systeme bei Beckhoff ersetzen wird (z. B. Chargenbezeichungen auf IO-Komponenten, bisheriger Seriennummernkreis für Safety-Produkte, etc.). Die BTN wird ebenfalls schrittweise eingeführt, somit kann es vorkommen, dass die BTN noch nicht im BIC codiert ist.

# HINWEIS

Diese Information wurde sorgfältig erstellt. Das beschriebene Verfahren wird jedoch ständig weiterentwickelt. Wir behalten uns das Recht vor, Verfahren und Dokumentation jederzeit und ohne Ankündigung zu überarbeiten und zu ändern. Aus den Angaben, Abbildungen und Beschreibungen in dieser Information können keine Ansprüche auf Änderung geltend gemacht werden.

# 6.3 Support und Service

Beckhoff und seine weltweiten Partnerfirmen bieten einen umfassenden Support und Service, der eine schnelle und kompetente Unterstützung bei allen Fragen zu Beckhoff Produkten und Systemlösungen zur Verfügung stellt.

# Beckhoff Niederlassungen und Vertretungen

Wenden Sie sich bitte an Ihre Beckhoff Niederlassung oder Ihre Vertretung für den lokalen Support und Service zu Beckhoff Produkten!

Die Adressen der weltweiten Beckhoff Niederlassungen und Vertretungen entnehmen Sie bitte unseren Internetseiten: <u>www.beckhoff.com</u>

Dort finden Sie auch weitere Dokumentationen zu Beckhoff Komponenten.

# Support

Der Beckhoff Support bietet Ihnen einen umfangreichen technischen Support, der Sie nicht nur bei dem Einsatz einzelner Beckhoff Produkte, sondern auch bei weiteren umfassenden Dienstleistungen unterstützt:

- Support
- Planung, Programmierung und Inbetriebnahme komplexer Automatisierungssysteme
- umfangreiches Schulungsprogramm für Beckhoff Systemkomponenten

| Hotline:  | +49 5246 963 157         |
|-----------|--------------------------|
| E-Mail:   | support@beckhoff.com     |
| Internet: | www.beckhoff.com/support |

# Service

Das Beckhoff Service-Center unterstützt Sie rund um den After-Sales-Service:

- Vor-Ort-Service
- Reparaturservice
- Ersatzteilservice
- Hotline-Service

| Hotline:  | +49 5246 963 460         |
|-----------|--------------------------|
| E-Mail:   | service@beckhoff.com     |
| Internet: | www.beckhoff.com/service |

# **Unternehmenszentrale Deutschland**

Beckhoff Automation GmbH & Co. KG

Hülshorstweg 20 33415 Verl Deutschland

| Telefon:  | +49 5246 963 0    |
|-----------|-------------------|
| E-Mail:   | info@beckhoff.com |
| Internet: | www.beckhoff.com  |

# Abbildungsverzeichnis

| Abb. 1  | KL6224 - IO-Link-Masterklemme                          | 8  |
|---------|--------------------------------------------------------|----|
| Abb. 2  | Peer-to-Peer Kommunikation IO-Link                     | 10 |
| Abb. 3  | Federkontakte der Beckhoff I/O-Komponenten             | 12 |
| Abb. 4  | Montage auf Tragschiene                                | 13 |
| Abb. 5  | Demontage von Tragschiene                              | 14 |
| Abb. 6  | Linksseitiger Powerkontakt                             | 15 |
| Abb. 7  | Standardverdrahtung                                    | 17 |
| Abb. 8  | Steckbare Verdrahtung                                  | 17 |
| Abb. 9  | High-Density-Klemmen                                   | 18 |
| Abb. 10 | KL6224 - Anschlussbelegung                             | 19 |
| Abb. 11 | KL6224 - LED-Anzeigen                                  | 20 |
| Abb. 12 | Konfigurations-Software KS2000                         | 21 |
| Abb. 13 | Darstellung der Feldbusstation in KS2000               | 23 |
| Abb. 14 | KS2000-Baumzweige für Kanal 1 der KL6224               | 24 |
| Abb. 15 | Register Ansicht in KS2000                             | 25 |
| Abb. 16 | KS2000 - Start der Konfigurations-Software             | 26 |
| Abb. 17 | KS2000 - Auswahl des Kommunikationskanals              | 26 |
| Abb. 18 | KS2000 - Anzeige der Feldbusstation                    | 26 |
| Abb. 19 | Einfügen der IO-Link-Geräte                            | 27 |
| Abb. 20 | Automatisches Scannen der IO-Link-Ports                | 28 |
| Abb. 21 | Anzeige der erkannten IO-Link-Geräte                   | 28 |
| Abb. 22 | Manuelles Einfügen über Katalog                        | 29 |
| Abb. 23 | Aufruf des Dialogs create Device                       | 29 |
| Abb. 24 | Der Dialog create Device                               | 29 |
| Abb. 25 | Importieren der Gerätebeschreibung                     | 30 |
| Abb. 26 | Auswahl der XML-Datei                                  | 30 |
| Abb. 27 | Das K-Bus-Interface der KL6224 hat sich geändert       | 31 |
| Abb. 28 | Einstellungen der IO-Link-Ports?                       | 31 |
| Abb. 29 | Erweiterten Einstellungen                              | 32 |
| Abb. 30 | Angabe des Firmware-Standes auf einem Buskoppler       | 50 |
| Abb. 31 | BIC als Data Matrix Code (DMC, Code-Schema ECC200)     | 52 |
| Abb. 32 | Beispiel-DMC 1P072222SBTNk4p562d71KEL1809 Q1 51S678294 | 53 |

Mehr Informationen: www.beckhoff.de/KL6224

Beckhoff Automation GmbH & Co. KG Hülshorstweg 20 33415 Verl Deutschland Telefon: +49 5246 9630 info@beckhoff.com www.beckhoff.com

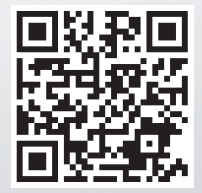